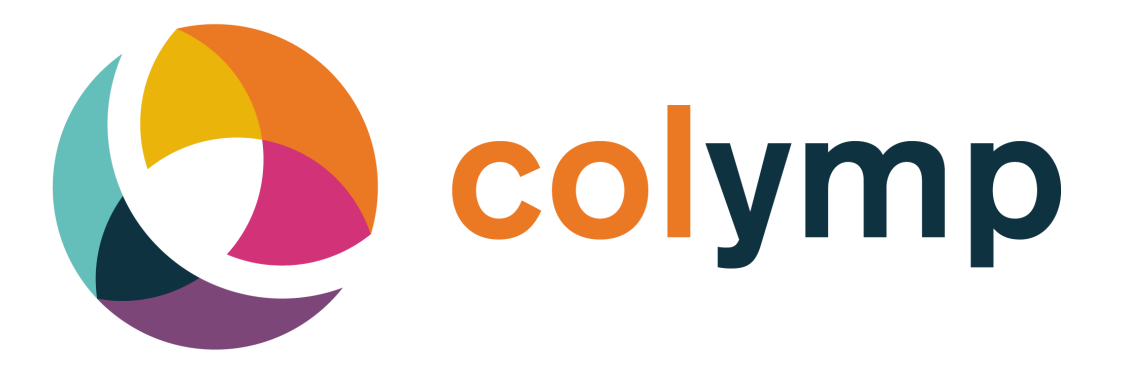

# Manuel macOS

lakeBits, EDGAR LOSER

Version 3.4

Octobre 2022

# Table des matières

| 1  | C'est quoi colymp?                                                                                                    | 1                                                                                      |
|----|----------------------------------------------------------------------------------------------------|----------------------------------------------------------------------------------------|
|    | 1.1 colymp                                                                                                    | 1                                                                                      |
|    | 1.2 colymPrinterXPS                                                                                                    | 1                                                                                      |
| 2  | Installation         2.1       Installation         2.2       Mise à jour         2.3       Évaluer colymp         2.4       Activer colymp         2.4       Activer colymp         colymp : Lancer une calibration         3.1       Etapes d'une calibration         3.1.1       Paramètres imprimante         3.1.2       Définir un nom         3.1.3       Impression charte de calibration         3.1.4       Séchage de l'impression de la charte         3.1.5       Photographier la charte         3.1.6       Analyse de la charte | 1<br>1<br>2<br>2<br>2<br>2<br>2<br>3<br>3<br>4<br>5<br>5<br>5<br>6<br>6<br>6<br>8<br>8 |
|    | 3.1.7 Enregistrer le profil                                                                                                    | 12                                                                                     |
| 4  | Impression : utilisation d'un calibrage                                                                                                    | 13                                                                                     |
| 5  | Appendice                                                                                                    | 15                                                                                     |
|    | <ul> <li>5.1 Photographier la charte : Thèmes avancés</li></ul>                                                                                                    | 15<br>15<br>18<br>20<br>20<br>21<br>21<br>21<br>21<br>21<br>21                         |
| 6  | FAQ : Questions/Réponses à propos de colymp                                                                                                    | 22                                                                                     |
| 7  | Liste des caméras (RAW-Format)                                                                                                    | 23                                                                                     |
| 8  | Glossair                                                                                                    | 28                                                                                     |
| 9  | Historique Version :         9.1       Nouveau dans colymp Version 3.x         9.2       Nouveau dans colymp Version 2.x         9.1       Luridiques :                                                                                                    | 28<br>28<br>28<br>28                                                                   |
| 10 | 10.1 Liste des marques sités       10.2 Informations Copyright                                                                                                    | 29<br>29<br>29                                                                         |

# 1 C'est quoi colymp?

colymp est un système de calibration couleur d'une imprimante à l'aide d'un appareil photo numérique. A travers cette démarche vous ajuster les espaces couleurs de la caméra et de l'imprimante. Avec colymp vous imprimez vos images avec une grande fidélité.

colymp n'est pas un logiciel de traitement d'image. Pour cela utilisez un programme de votre choix pour un usage simultané avec colymp.

# 1.1 colymp

Dans colymp vous gérez la calibration de votre imprimante :

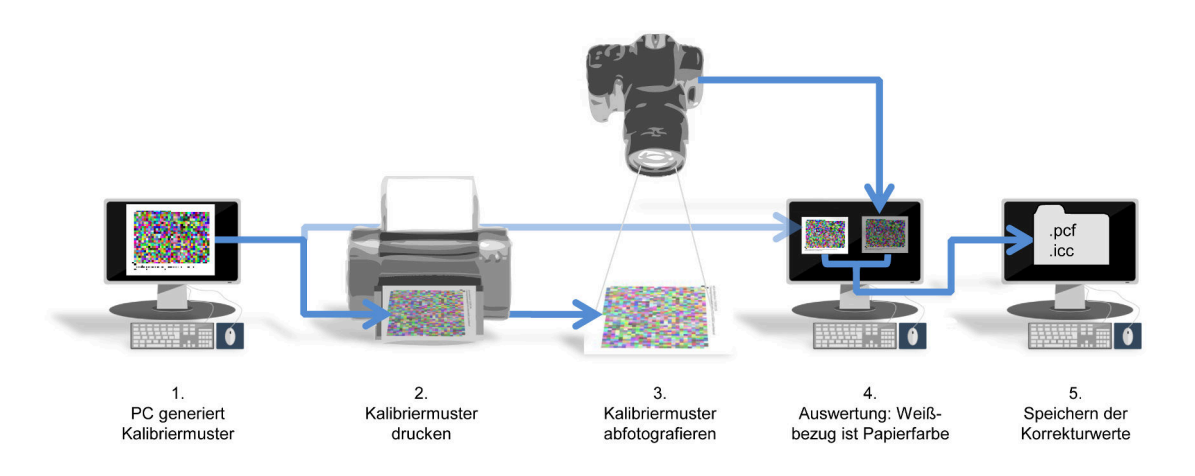

## 1.2 colymPrinterXPS

Sous macOS, contrairement à Windows, une imprimante virtuelle (colymPrinterXPS) n'est pas nécessaire et n'est donc pas incluse dans colymp. Sous macOS, vous pouvez utiliser le calibrage créé dans colymp à l'aide de ColorSync à chaque impression pour obtenir ainsi des impressions aux couleurs correctes (section 4).

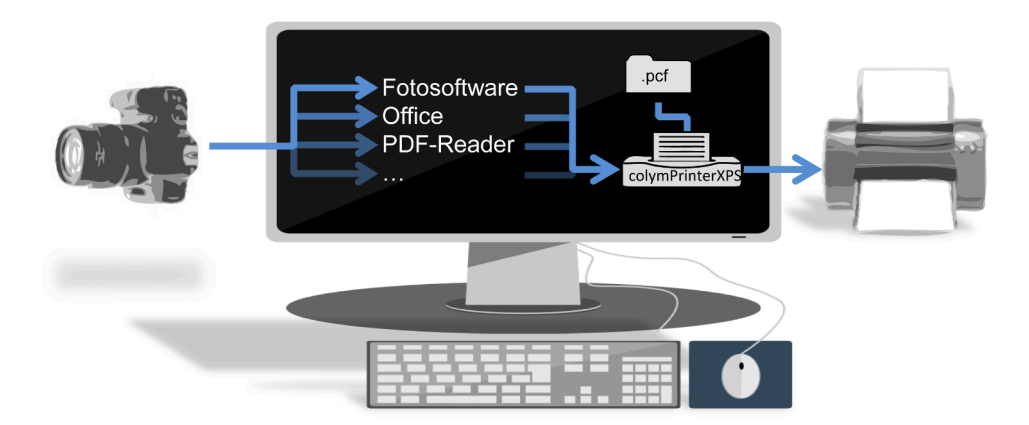

# 2 Installation

## 2.1 Installation

Télécharger le logiciel colymp-x.x.xxx.pkg, sur internet via le lien https://www.colymp.com/pages/ download. Le dossier contient tous les fichiers nécessaires ainsi que la documentation.

Enregistrer les ficheirs dans un dossier sur votre Mac et lancer colymp-x.x.xxx.pkg<sup>1</sup>. Vous êtes assisté pas à pas durant l'installation. Un redémarrage de l'ordinateur n'est utile.

<sup>1.</sup> colymp utilise Microsoft .Net 4.7.2. Ce dernier est également installé sur votre poste (via une connexion Internet).

### 2.2 Mise à jour

Si vous disposer déjà d'une version colymp vous pouvez installer la dernière mise à jour de colymp en la téléchargeant sur le site colymp-x.x.xxx.pkg et lancer la mise à jour par un double click.

### 2.3 Évaluer colymp

Vous pouvez évaluer colymp sans l'acheter au préalable. Les seules restrictions est : L'exportation de profils ICC n'est pas possible. Vous avez cependant la possibilité de charger une image test dans colymp et de l'imprimer ou de l'enregistrer en utilisant le profil ICC généré (voir sous-sous-section 3.1.7).

Au démarrage de colymp, choisissez simplement version d'évaluation :

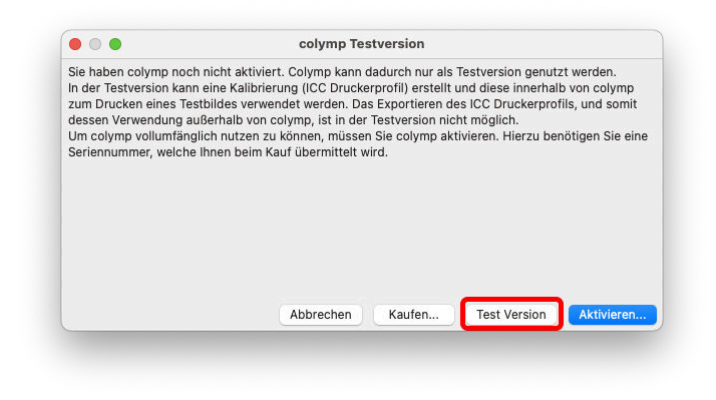

FIGURE 1 – colymp peut être évalué avant l'achat

### 2.4 Activer colymp

Pour pouvoir utiliser colymp sans restrictions, vous devez activer le logiciel. Pour cela, vous avez besoin d'un numéro de série. Celui-ci est disponible sur https://www.colymp.com/pages/shop ou dans les magasins spécialisés. L'activation nécessite une connexion à Internet et ne prend que quelques instants. (figure 2).

|                                                                                                    | colymp Aktivierung                                                                                                    |
|----------------------------------------------------------------------------------------------------|----------------------------------------------------------------------------------------------------|
| Hier aktivieren Sie colymp<br>Geben Sie die Seriennum<br>Aktivierung geschieht ans<br>Ihr Rechner muss hierbei<br>"Aktivieren offline". | auf Ihrem Rechner und schalten dadurch sämtliche Funktionen frei:<br>mer, die Sie beim Kauf erhalten haben, ein und klicken Sie auf "Aktivieren". Die<br>schließend vollkommen automatisch und dauert nur wenige Augenblicke.<br>Zugang zum Internet haben. Sollte dies nicht der Fall sein, wählen Sie bitte |
| Seriennummer: abcde12                                                                                                    | 345                                                                                                    |
|                                                                                                    |                                                                                                    |
|                                                                                                    |                                                                                                    |
|                                                                                                    |                                                                                                    |
|                                                                                                    |                                                                                                    |

FIGURE 2 - Activer colymp

Si une connexion Internet n'est pas possible ou n'est pas souhaitée, il existe la possibilité Activer hors ligne... : Dans ce cas, un fichier est créé que vous nous envoyez par e-mail (le cas échéant depuis un autre ordinateur). Vous pouvez ensuite ouvrir la réponse par e-mail générée automatiquement dans colymp. (figure 3).

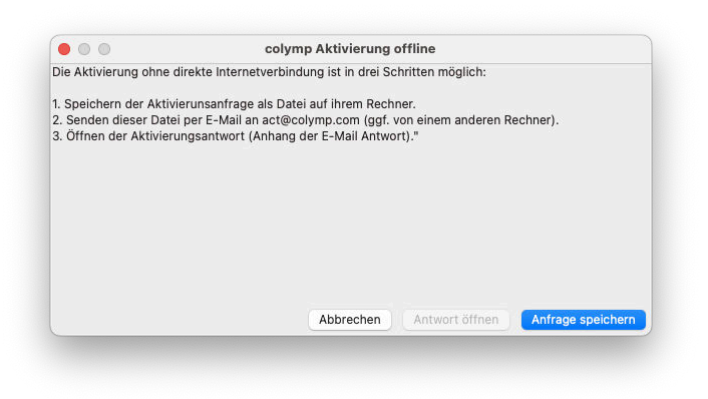

FIGURE 3 – Activer colymp hors ligne

L'activation du code via internet se fait en quelques secondes. Par email est peut-être un peu plus long. Après activation vous recevez une confirmation et vous pouvez utiliser colymp.

# 3 colymp : Lancer une calibration $^2$

Avec colymp vous allez créer une calibration. Ceci consiste à ajuster votre imprimante à votre appareil photo numérique. Vous allez imprimer une charte de calibration avec votre imprimante. Vous allez photographier cette charte avec votre appareil. L'image est évaluée et interprétée par colymp et génère une table de correction be.<sup>3</sup>.

Via votre calibration il vous est dorénavant possible d'imprimer les images de votre caméra avec un rendu optimal. Le rendu couleur de votre caméra ou de votre imprimante dépend de plusieurs facteurs et il est souhaitable de faire une calibration pour les différents supports que vous utilisez. Le nombre de calibration n'est pas limité par colymp. Dans une calibration ne sont pas que stockées simplement la table de correction couleur mais également les paramètres de l'imprimante (résolution, vitesse, qualité, paramètres papier...)<sup>4</sup>.

Une calibration existante peut être ouverte par la suite dans colymp, pour vérifier les paramètres d'impression. En cas de changement de paramètres, nous vous recommandons d'enregister ces modifications sous un autre nom ou de relancer une calibration complète.

Une calibration est enregistré sous le format .pcf. Le dossier de stockage et le nom du fichier sont de votre choix. Vous pouvez aussi copier librement le fichier. Cependant, il nest pas possible d'utiliser le fichier calibration sur un autre ordinateur : comme déjà évoqué, une calibration contient les paramètres imprimante. Ces paramètres sont liés au driver et non transposable. Un essaie conduit généralement à des messages d'erreurs. l'autre facteur est que 2 imprimantes identiques, n'ont pas forcement le même comportement (ce qui justifie une calibration). Nous conseillons de calibrer chaque imprimante séparement

### 3.1 Etapes d'une calibration

Au démarrage colymp active automatiquement une nouvelle calibration et ouvre une boîte de dialogue avec les éléments suivants :

Nous utilisons ici le terme de « calibration ». Dans les faits, il s'agit de par cette démarche d'un « ajustement ». L'expérience montre qu'un « ajustement » est basique. Dans le domaine de la gestion des couleurs, cette démarche est souvent appelé « Profilage ».
 cette table de correction est appelée Profil ICC (Imprimante),que vous pouvez exporter et utiliser également dans d'autres logiciels (sous-sous-section 3.1.7).

<sup>4.</sup> Au lieu de parler de « calibration » on pourrait appeler cela « Configuration imprimante » Colymp sauvegarde les données au format \*.pcf (« Configuration Imprimante »).

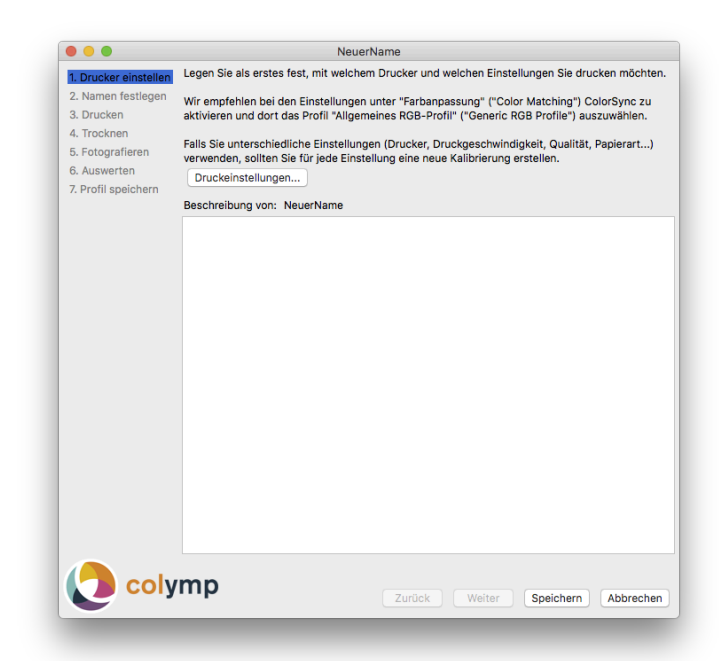

FIGURE 4 –  $\operatorname{\mathsf{colymp}}$  vous accompagne étape par étape dans le déroulement d'une calibration

#### 3.1.1 Paramètres imprimante

Sélectionnez d'abord l'imprimante et les paramètres avec lesquels vous souhaitez imprimer : Imprimante, type de papier, vitesse et qualité d'impression, résolution, format du papier. Comme ces paramètres ont une influence sur le rendu des couleurs, vous devriez créer un calibrage séparé pour chaque modification. Vous pouvez créer autant de calibrages que vous le souhaitez avec colymp.

Nous recommandons d'utiliser ColorSync<sup>5</sup> sous Concordence des couleurs (Color Matching) et y sélectionner le profil Profil RVB générique (Generic RGB Profile) (figure 5). Dans ce cas, le profil ICC créé par la suite peut être utilisé plus tard sans problème pour l'impression à partir de n'importe quel programme à l'aide de ColorSync.

| 0. 🔴 🔍                                                |                               | NeuerName                                           |              |                              |
|-------------------------------------------------------|-------------------------------|-----------------------------------------------------|--------------|------------------------------|
| 1. Drucker einstel<br>2. Namen festlege<br>3. Drucken | Printer: 0<br>Presets: 1      | Canon Inkjet iP3600 series<br>MattHighCSGeneric     | 0            | chten.<br>: zu aktivieren un |
| 5. Fotografieren<br>6. Auswerten                      | Copies: 1                     |                                                     |              | t) verwenden,                |
| 7. Profil speicherr                                   | Pages:                        | From: 1 to: 1                                       |              | RGB-                         |
|                                                       | ColorSync<br>Projile: Generic | Canon Color<br>RGB Profile                          | Matching     |                              |
|                                                       | Select a<br>model an          | custom profile that matches<br>id paper/media type. | your printer |                              |
|                                                       | ? PDF V Hide Deta             | ils                                                 | Cancel       |                              |
|                                                       |                               |                                                     |              |                              |
|                                                       |                               |                                                     |              |                              |
| Colv                                                  | mp                            |                                                     |              |                              |

FIGURE 5 - Paramètres d'impression pour l'impression de calibrage : sous Concordence des couleurs (Color Matching), activer ColorSync et y sélectionner le profil Profil RVB générique (Generic RGB Profile)

<sup>5.</sup> Si l'entrée Concordence des couleurs (Color Matching) ne s'affiche pas pour votre imprimante, cela signifie que seul un pilote AirPrint (de Apple) est installé pour votre imprimante. Dans ce cas, il est nécessaire d'installer le pilote du fabricant de l'imprimante. Pour plus d'informations à ce sujet, vous pouvez par exemple activer https://support.apple.com/de-de/guide/mac-help/mchlp1077/mac ou http://www.colourphil.co.uk/printing-mac\_colour\_problems.shtml

Il est également conseillé de sauvegarder les paramètres du pilote d'imprimante comme **préréglage** (**Preset**) dans le dialogue de configuration : figure 6. Vous pourrez ainsi plus tard, lors de l'utilisation du profil ICC, appeler ce **préréglage**, puis sélectionner le nouveau profil sous ColorSync et ensuite le sauvegarder à nouveau comme **préréglage** (sous-sous-section 3.1.7).

| 1 Drucker einstel                | Default Settings<br>Last Used Settings                                                                             | chten.            |
|----------------------------------|----------------------------------------------------------------------------------------------------|-------------------|
| 2. Namen festlege<br>3. Drucken  | Printer<br>MattCSAuto<br>Presets ✓ MattCSGenericRGB                                                                | zu aktivieren und |
| 5. Fotografieren<br>6. Auswerten | Copies Save Current Settings as Preset<br>Show Presets                                                             | t) verwenden,     |
| 7. Profil speicherr              | From: 1 to: 1                                                                                                    | RGB-              |
|                                  | ColorSync     Canon Color Matching                                                                                 | s Friday, May     |
|                                  | Profile: Generic RGB Profile S<br>Select a custom profile that matches your<br>printer model and paper/media type. |                   |
| (?)                              | PDF V Hide Details Cancel                                                                                          | k                 |
|                                  |                                                                                                    |                   |
|                                  |                                                                                                    |                   |
|                                  |                                                                                                    |                   |
|                                  |                                                                                                    |                   |
| Colym                            | p                                                                                                    |                   |
|                                  | Zuruck Weiter S                                                                                                    | Abbrechen         |

FIGURE 6 - Recommandé : Sauvegardez les paramètres (modifiés) de l'imprimante en tant que préréglage (Preset). Pour cela, il suffit de cliquer sur préréglage (Preset) puis sur Enregistrer les paramètres actuels comme préréglage.... (Save Current Setting as Preset...). Dans cet exemple, cela a déjà été enregistré comme MattCSGenericRGB.

### 3.1.2 Définir un nom

Définissez le nom et le dossier d'enregistrement de votre calibration. Vous pouvez définir le nom librement. Il est conseillé d'indiquer dans le nom des informations propres à la calibration :

```
Canon_Papier brillant240g_HighQuality_Lumière artificielle
Canon_Papier brillant240g_HighQuality_Lumière du jour
Epson_CopyPaper80g_StdQuality_Lumière artificielle
```

TABLE 1 – Exemple de nom pour une calibration

Dans la zone Commentaire, vous pouvez indiquer des informations supplémentaires concernant votre calibration. colymp va également y placer des informations : date de l'impression de la charte, date d'analyse de la charte ou l'espace couleur (Gamut).

| Canon Pixma Pro 1,<br>Glossy 240g, Sihl 43<br>Kunstlicht<br>Kalibriermuster gedn<br>Messung erfasst: Mo | high Quality<br>53<br>Ickt. Montag. 22. August 2016 17:30:20<br>Intag. 22. August 2016 17:41:33. Gamutvolumen: 60,91 %sRGB |  |
|----------------------------------------------------------------------------------------------------|----------------------------------------------------------------------------------------------------|--|
|                                                                                                    |                                                                                                    |  |

FIGURE 7 – Exemple d'une description : dans le haut les indications de l'utilisateur et pour le bas les rajouts de colymp.

#### 3.1.3 Impression charte de calibration

La charte de calibration sert à caractériser le comportement de votre imprimante :

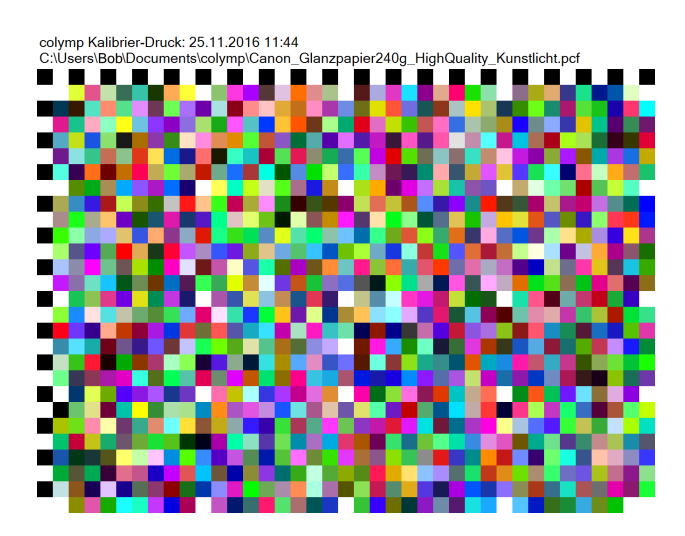

FIGURE 8 – La charte de calibration de colymp contient de nombreuses couleurs ainsi que le nom de la calibration.

Vous pouvez imprimer la charte directement avec colymp.L'impression de l'image est automatiquement ajustée par votre configuration imprimante sous-sous-section 3.1.1) et format du papier.

Alternativ können Sie das Kalibriermuster als .tif-Datei exportieren und mit Hilfe eines anderen Programms drucken. Sie können dann das Kalibriermuster auch in einer anderen Größe, Orientierung oder Form ausgeben. Sie können hierzu das ColorSync-Dienstprogramm (ColorSync-Utility) verwenden. Im dortigen Druckdialog wählen Sie Als Farbziel drucken (Print as target) aus (figure 9).

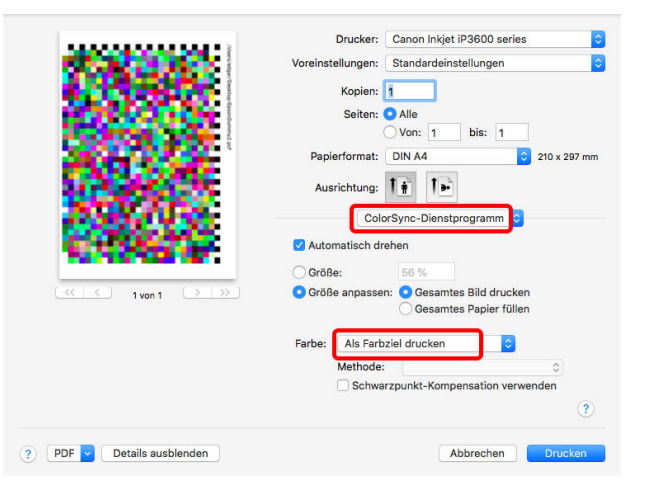

FIGURE 9 – Autre option pour imprimer la charte de calibrage (Utilitaire ColorSync) : dans le dialogue d'impression, sélectionnez sous Utilitaire ColorSync Imprimer comme mire de couleurs.

La charte générée par colymp est toujours la même, seul le nom de la calibration est repris (dans la ligne supérieure). Vous pouvez utiliser l'impression plusieurs fois si vous ne changez pas les paramètres impression, mais si vous modifiez les conditions de prises de vue, afin de créer plusieurs calibrations différentes.

#### 3.1.4 Séchage de l'impression de la charte

En séchant, les couleurs de votre charte peuvent se modifier. Il est important d'attendre un peu avant de lancer les prises de vue. Si vous utilisez une imprimante laser couleur, vous pouvez ignorer cette étape.

#### 3.1.5 Photographier la charte

Photographier votre charte de couleur. Cependant veuillez prendre en compte :

- Veillez au choix du temps d'exposition et de l'ouverture pour éviter d'être sous ou sur exposé. Votre éclairage ne doit pas écraser votre image « écraser ».
- Un éclairage homogène : des nuances légèrement trop claires sont corrigées par colymp. Evitez toutes ombres ou des aspects clair/sombre.

- Photographicz au format RAW (voir sous-sous-section 5.1.2). Les images prises directement par l'appareil photo en .jpeg ne conviennent que dans des cas exceptionnels. Veillez à utiliser des paramètres neutres et à désactiver toutes les optimisations d'images dans l'appareil photo (voir sous-sous-section 5.1.1). Vous trouverez une liste de tous les appareils photo directement pris en charge par colymp (formats RAW) dans section 7.
- Sélectionnez la balance des blancs dans l'appareil photo de manière à ce que le support non imprimé soit neutre : Le réglage de l'appareil photo "Balance des blancs automatique" donne généralement de bons résultats. Vous obtiendrez des résultats optimaux en effectuant avec l'appareil photo une balance des blancs sur le support non imprimé.<sup>6</sup> Lors de l'évaluation dans colymp, un autre calcul est certes effectué pour le blanc du support, mais il est tout de même préférable que l'appareil photo fournisse déjà les valeurs les plus optimales possibles pour le blanc du support, car celles-ci sont directement utilisées lors de la conversion RAW (interne).
- Avec du papier brillant, utilisez Réflexion directe (sous-sous-section 5.1.3).
- Pour le sujet Eclairage : vous référer au sous-sous-section 5.1.4

Sauvegardez la prise de vue sur votre Mac. Les illustrations suivantes montrent ce qui est important lors de la prise de vue :

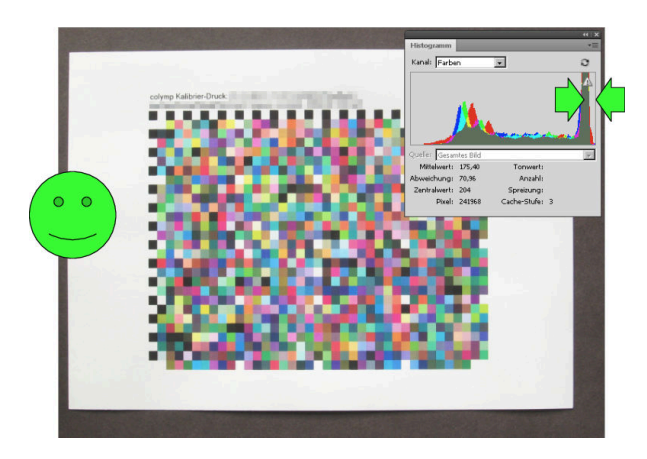

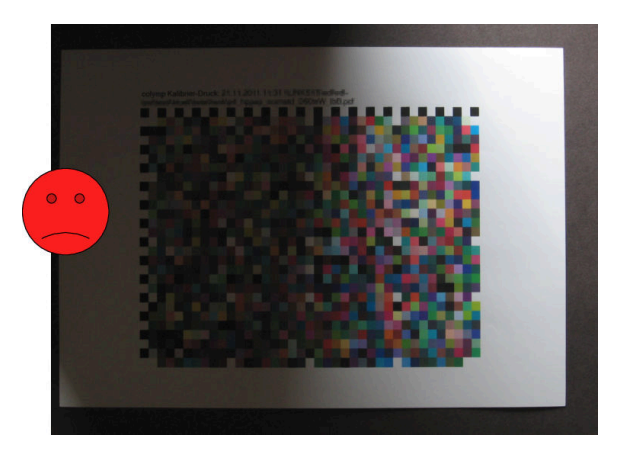

charte devrait ressembler : papier est blanc neutre, pas l'ombre d'ombres, l'exposition est juste (dans l'histogramme le pic papier est décalé du bord droit, voir flèche)

FIGURE 10 – C'est à quoi la photographie de la FIGURE 11 – Prise de vue non utilisable à cause de

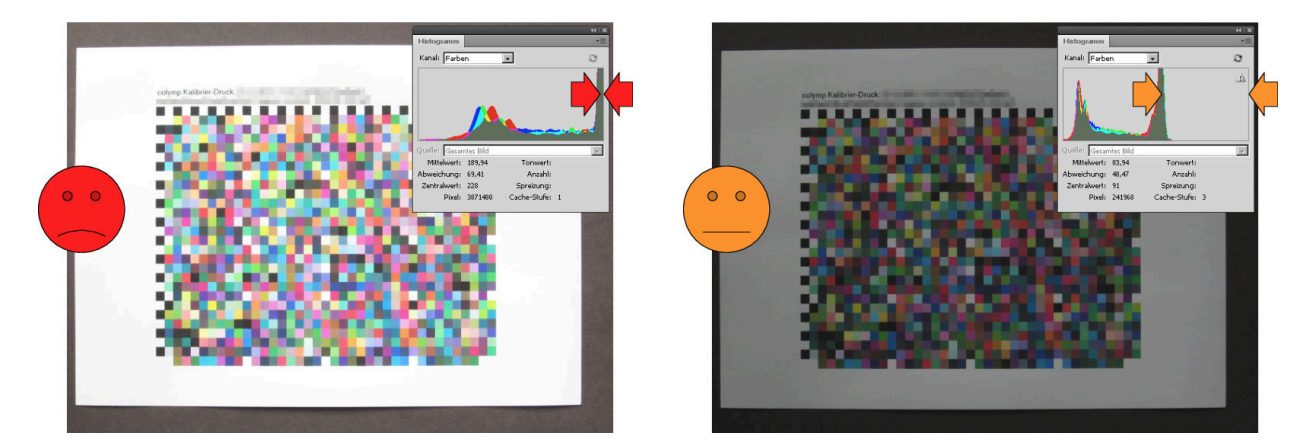

FIGURE 12 – Image surexposée :  $\Rightarrow$  Prise de vue non FIGURE 13 – Image sousexposée :  $\Rightarrow$  seulement condiutilisable (dans l'histogramme le pic papier est trop à tionnellement utilisable droite « Contact »)!

<sup>6.</sup> Procédez pour cela comme décrit dans le manuel de votre appareil photo sous « Balance des blancs », « manuelle » ou « Valeur propre » et utilisez simplement le papier non imprimé au lieu d'une carte grise.

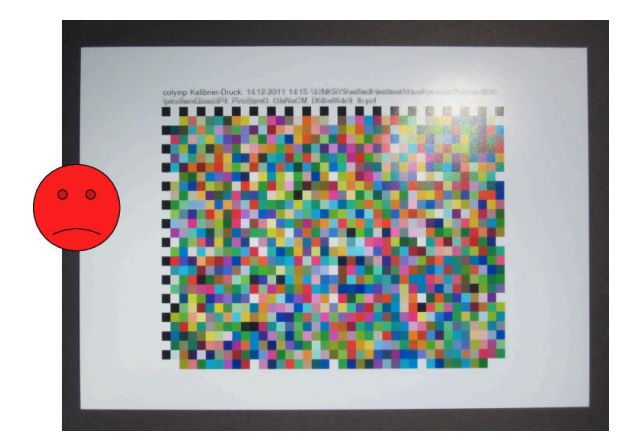

droite) :  $\Rightarrow$  Prise de vue non utilisable!

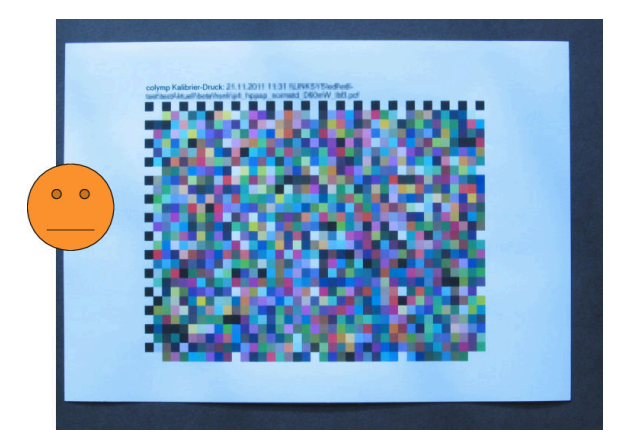

FIGURE 14 – Réflexion dû à l'éclairage (en haut à FIGURE 15 – Une mauvaise balance des blancs peut générer des problèmes

Vous trouverez des informations complémentaires, sur la prise de vue, dans le (sous-section 5.1).

#### 3.1.6Analyse de la charte

Ouvrez dans colymp l'image de la charte que vous venez de réaliser (bouton Sélectionnez une image). Une nouvelle fenêtre de dialogue s'affiche. Vous devez recouvrir l'image de la charte avec la matrice en l'ajustant :

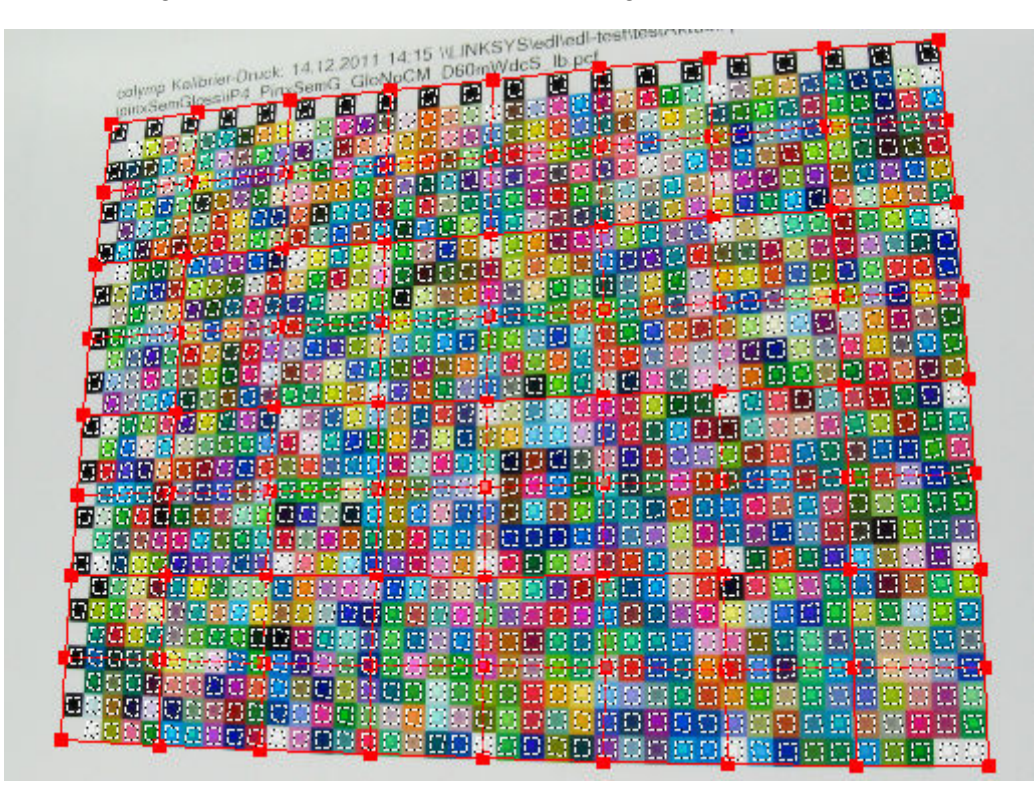

FIGURE 16 – Avec colymp vous pouvez également utiliser des images déformées (en arrièreplan l'image, en avant-plan la matrice) : les carrés en pointillés se placent parfaitement sur les carrés de couleur.

Vous pouvez redimensionner la boite de dialogue et vous faciliter l'utilisation.

| om             | Auswertungsschab | Auswertungsschablone |        |             |                |                     |
|----------------|------------------|----------------------|--------|-------------|----------------|---------------------|
| Fenster füllen | Größe            | Drehen               | Gitter | Messbereich |                | Fenster Ausschnitt  |
|                | + ++             | L                    | feiner |             | Undo           | Schablone           |
|                |                  | R                    |        | 28          |                | Gitterpunkt         |
|                |                  |                      | ground |             | 🗸 Farbe zeigen | O onter parine reis |
|                |                  |                      |        |             |                |                     |

FIGURE 17 – Fonction Zoom

Vous gérez l'agrandissement via la boite Zoom :

Comme dans Photoshop vous pouvez modifier le rapport d'agrandissement /réduction avec :

- Touches Ctrl++ : agrandir
- Touches Ctrl+- : réduire
- Alt+Molette (Souris) : agrandir/réduire

Vous pouvez modifier la taille de la matrice pas uniquement avec les poignées, mais aussi (comme dans Photoshop, Photoline...) :

- Shift ou Espace ainsi que Bouton Souris gauche maintenu : déplacer la fenêtre

Quand vous déplacez la matrice en appuyant sur Ctrl ou  $f^7$ , le déplacement de la matrice est ralenti. Vous pouvez la manipuler et positionner plus facilement.

— Ctrl + déplacement matrice : déplacement ralenti (plus précis)

- **f** + déplacement matrice : déplacement ralenti (plus précis)

Dans figure 18 les explications concernant la matrice sont indiquées. Le but est de modifier la matrice de façon à ce que les repères soient parfaitement alignés aux carrés de couleur de la charte.

|   | \pi | Inx | Se | em( | Glo | SS | \iP | 12 |
|---|-----|-----|----|-----|-----|----|-----|----|
| ~ |     |     |    |     |     |    |     |    |
|   | 2   |     |    |     |     |    |     | ĺ  |
|   |     |     |    |     | 3   |    |     | ľ  |

FIGURE 18 – Elements de la matrice :

1. Vous pouvez tirer sur les poignées de la matrice en cliquant dessus avec la souris

2. La grille de la matrice délimite les zones ou les couleurs sont analysées

3. Les petits carrés en pointillés indiquent les zones d'impressions de la charte que vous avez imprimé

Vous atteignez cet objectif facilement si vous suivez les étapes suivantes :

- 1. Utilsez Taille pour adapter la taille de la matrice à celle de la photographie.
- 2. Cliquez sur la grille (mais pas sur les carrés rouges), maintenez le clic souris et déplacez la grille en totalité jusqu'au chevauchement parfait avec la photographie
- 3. Si la charte a été photographiée à l'envers (ou est tournée de 90°), utilisez Rotation, pour amener la matrice dans la même position. Astuce : Le bord gauche et haut de la charte sont des carrés en noir et des carrés blanc .
- 4. Cliquez sur l'un des 4 carrés de coins rouges et tirez en maintenant bouton gauche souris appuyé de façon à ce que la matrice vienne se placer parfaitement sur les carrés de couleur de la photographie. Observez votre flèche de souris : Dès que vous survolez un carré rouge, elle se transforme en croix.
- 5. Si la charte est fortement déformée, vous pouvez également gérer la matrice en augmentant le nombre de carrés. Pour cela utilisez la fonction Grille.

9

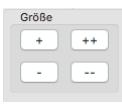

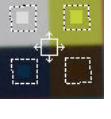

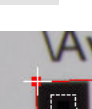

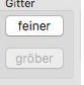

6. Le curseur Zone de mesure définit la taille de la zone de mesure. Si ces zones sont plus petites, il est plus facile de positionner la matrice. Cependant les résultats de la mesure sont moins précis, moins de pixel sont disponibles. Avoir des zones plus grandes est important, avec des images ayant moins de finesse liée à la taille du capteur ou au manque de lumière lors de la prise de vue.

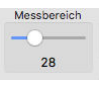

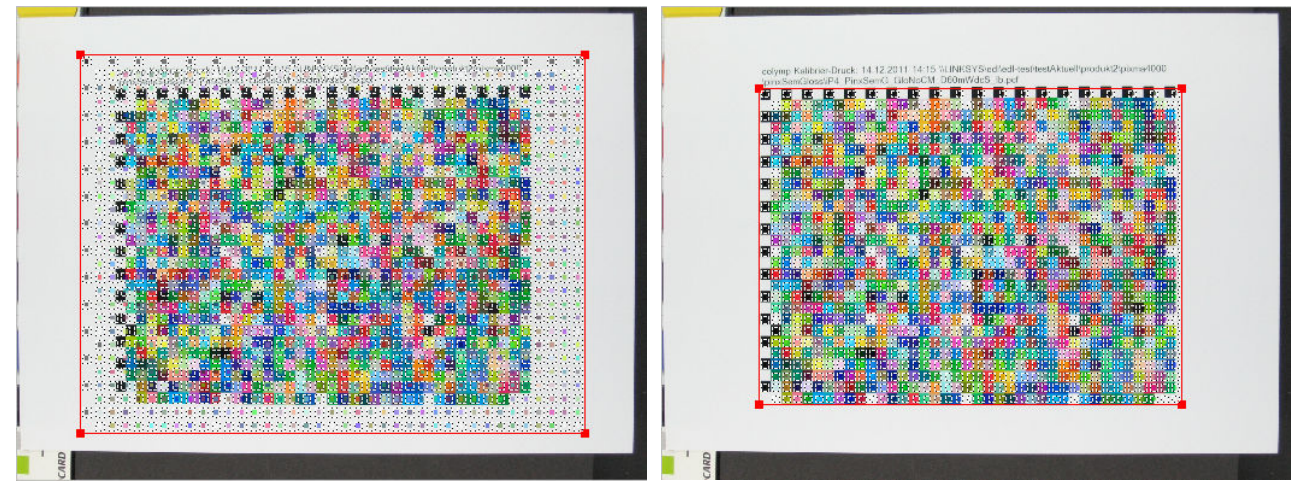

FIGURE 19 – Position de la matrice au départ

FIGURE 20 – Matrice après étape 2

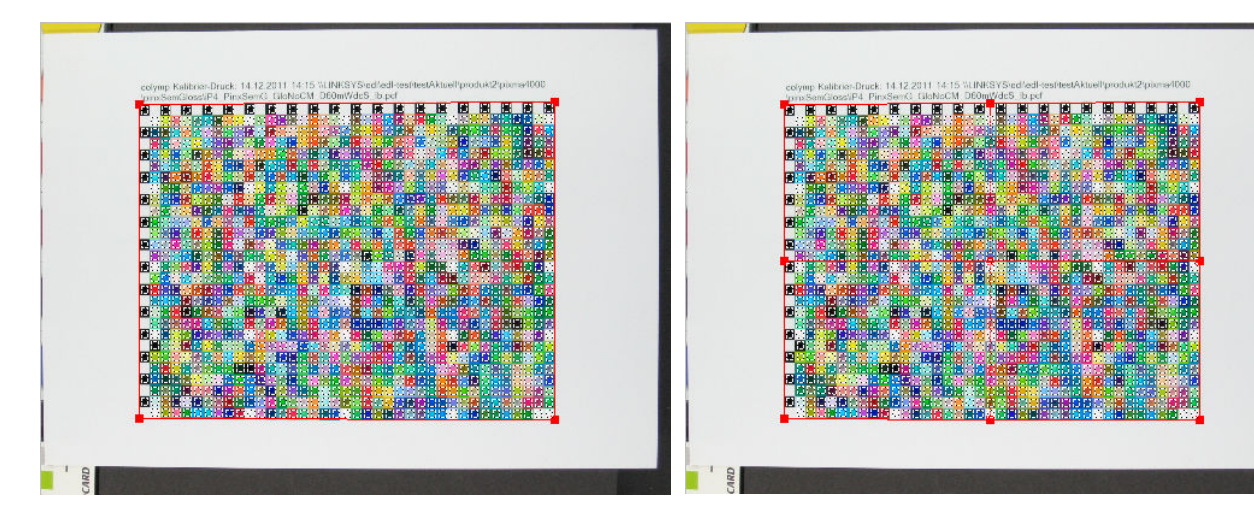

FIGURE 21 – Matrice après étape 4 (petits carrés FIGURE 22 – Matrice après étape 5 : Terminé" ! (9 au rouges dans les coins) lieu de 4 , carrés rouges)

Dès que vous avez bien positionné la matrice (figure 23, figure 24), Cliquez sur Lancer calcul. La boite de dialogue se referme et la calcul des tables de correction est lancé.

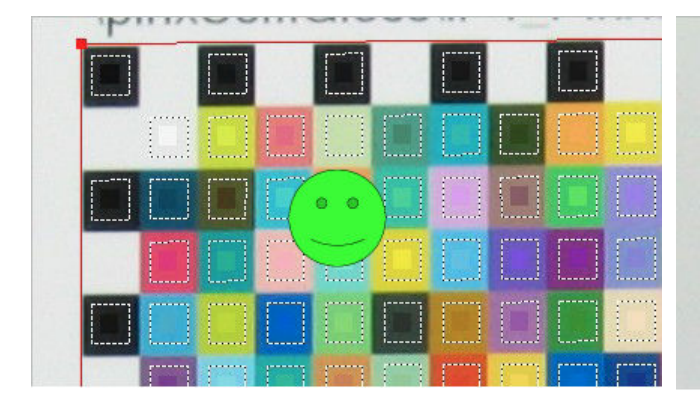

FIGURE 23 – Position exact de la matrice

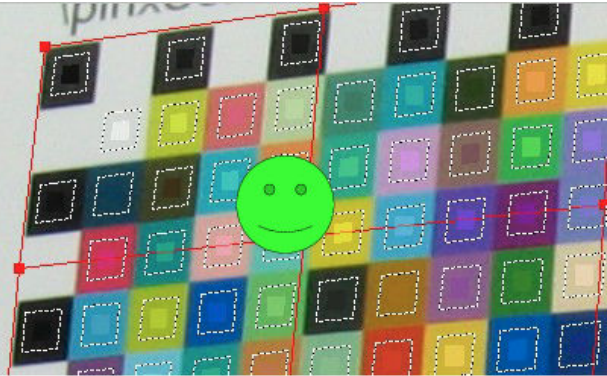

FIGURE 24 – Position exact de la matrice

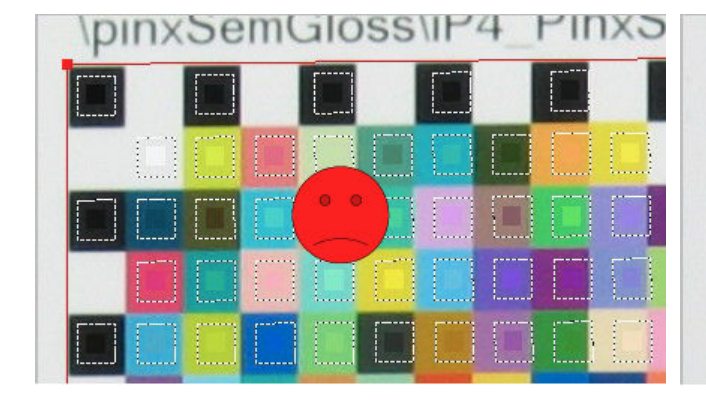

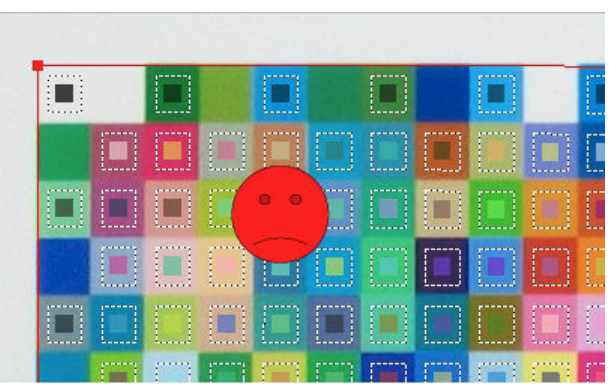

FIGURE 25 – Stop! Les carrés de la matrice touchent FIGURE 26 – Stop! champs matrice mal positionnés d'autres champs de couleurs. (Répéter Etapes 4 et 5 !) (les champs de la matrice ne correspondent pas aux champs de la photographie). La photo est à l'envers, mais la matrice n'a pas été pivotée (voir étape 3).

colymp vous facilite le positionnement exact de la matrice : si vous appuyez sur Ctrl- ou sur la touche F avant de cliquer et de déplacer les petits carrés rouges, le mouvement de la souris est artificiellement réduit. Le positionnement peut ainsi être plus précis qu'avec un pixel. Cela vous est signalé par la modification du pointeur de la souris (grand réticule, au lieu du petit). Außerdem wird ihnen im Bereich Mausklick verschiebt angezeigt, wie sich ein Mausklick, beziehungsweise das Verziehen mit der Maus, auswirkt (figure 27).

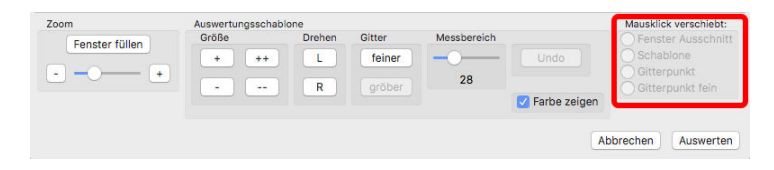

FIGURE 27 – Colymp zeigt hier an, auf was sich ein Mausklick/Bewegung auswirkt.

Dans colymp vous avez la possibilité de photographier plusieurs fois la même charte et de lancer le calcul de correction. Le résultat de chaque mesure est partagé et le résultat final sera amélioré. Ce type de démarche est utile si par exemple votre imprimante est instable (buse bouchée, banding) ou lors de la prise de vue, reflets sur le papier qui dégradent la qualité de l'image. sous-sous-section 5.1.3).

Si vous lancez plusieurs calibrations, c'est la position de la matrice de la dernière calibration que sera prise en compte. Si vous n'avez pas modifié la position de votre caméra lors des différentes prises de vue (avec un trépied), la position de la matrice ne devrait pas changer ou très peu.

Lors d'une calibration colymp inscrit automatiquement (zone du bas) une certain nombre d'informations. L'info « taille gamut » est très utile pour comprendre comment des réglages imprimante ou différents type de papier inter agissent sur l'espace de couleurs.

#### 3.1.7 Enregistrer le profil

Vous pouvez ici exporter le profil ICC et l'utiliser plus tard lors de l'impression (section 4). Nous recommandons d'enregistrer le profil dans le répertoire proposé (/Nom d'utilisateur/Library/ColorSync/Profiles). Lors de l'impression, le profil peut ensuite être utilisé dans n'importe quel programme.

A ce stade, vous avez également la possibilité de vérifier directement l'effet du calibrage créé (c'est-à-dire du profil ICC) dans colymp. Pour cela, vous pouvez utiliser l'image test interne ou une image de votre choix. Vous pouvez prévisualiser l'image corrigée, l'exporter ou l'imprimer. Si vous souhaitez exporter l'image et l'imprimer à l'aide d'un autre programme, veillez à ce que la gestion des couleurs n'y soit plus effectuée (par ex. lors de l'impression sous Concordence des couleurs activer ColorSync et y régler le profil Profil RVB général).

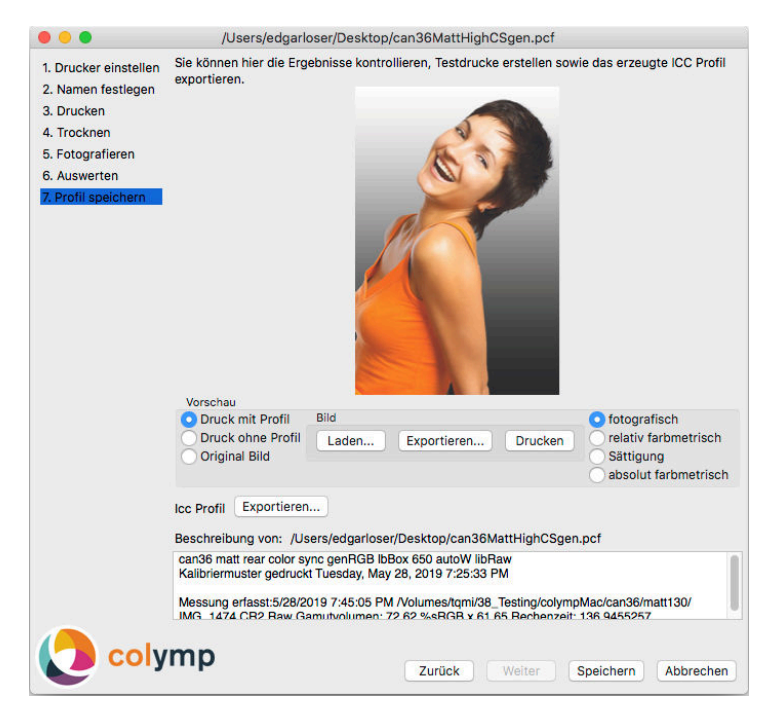

FIGURE 28 – La dernière étape : vérifier et exporter le profil ICC

**Général** Les boutons **Suivant** et **Précédent** vous permettent de naviguer en avant et en arrière dans le dialogue, afin d'effectuer des modifications à un autre endroit si nécessaire. Vous pouvez également cliquer directement sur l'étape souhaitée dans la partie gauche de la fenêtre.

# 4 Impression : utilisation d'un calibrage

Avec l'aide de ColorSync, vous pouvez utiliser dans chaque programme le profil ICC exporté dans (soussous-section 3.1.7) lors de l'impression (figure 29). Alternativement, vous pouvez utiliser ce profil ICC comme profil de sortie dans certains programmes (p. ex. PhotoShop). Mais vous devez alors veiller à ce que seul ce programme effectue la gestion des couleurs lors de l'impression et non pas ColorSync ou le pilote d'imprimante lui-même.

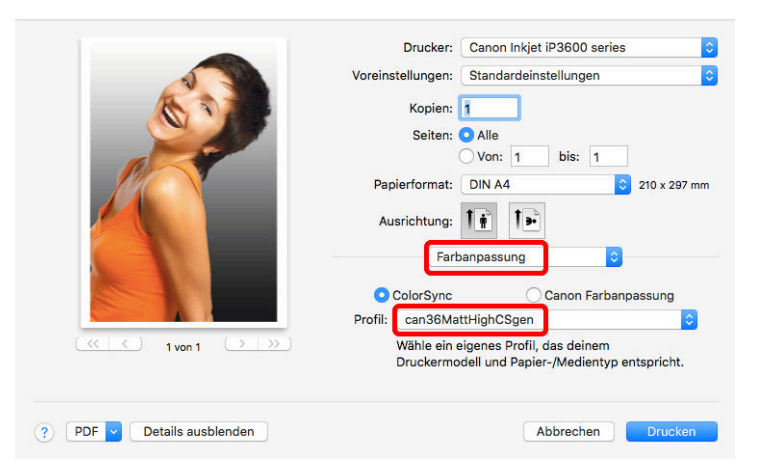

FIGURE 29 - Le profil enregistré (ici can36MattHighCSgen) peut être utilisé pour n'importe quelle impression : Dans la boîte de dialogue d'impression, il faut choisir sous Concordence des Couleurs (Color Matching) ColorSync et ensuite le profil souhaité. Dans cet exemple, sous Préréglages, on trouve Réglages par défaut est sélectionné. Il est cependant conseillé, comme décrit au début (figure 6), d'utiliser ici les Préréreglages (Presets) que l'on a sauvegardées à l'étape 1. Paramètres de l'imprimante (soussous-section 3.1.1) et de les enregistrer ensuite sous un nouveau nom

Dans certaines applications, il est possible de définir l'intention de rendu (Rendering Intent) en plus du profil ICC. En plus des programmes correspondants comme Photoshop, cela est également possible dans Utilitaire ColorSync (ColorSync Utility), voir figure 30.

| Drucker: Canon Inkjet iP3600 series                                                                                                    |
|----------------------------------------------------------------------------------------------------|
| Voreinstellungen: Standardeinstellungen                                                                                                    |
| Kopien: 1<br>Seiten: Alle<br>Von: 1 bis: 1<br>Papierformat: DIN A4 © 210 x 297 mm<br>Ausrichtung: 1<br>ColorSync-Dienstprogramm ©<br>Automatisch drehen<br>Größe: 200 %<br>© Größe anpassen: © Gesamtes Bild drucken |
| Gesamtes Papier füllen Farbe: An Druckerprofil anpassen Methode: Fotografisch Schwarzpunkt-Kompensation verwenden (2)                                                                                                |
|                                                                                                    |

FIGURE 30 – Impression à l'aide de Utilitaire ColorSync : Ici, vous pouvez non seulement sélectionner le profil ICC que vous avez enregistré, mais aussi l'intention de rendu (sous Tentative). **Intention de rendu** Une imprimante ne peut pas reproduire toutes les couleurs du monde réel ou toutes celles capturées par une caméra. Il existe par exemple des couleurs plus claires que le papier ou plus sombres que le noir. Les espaces couleurs de l'imprimante et de la caméra peuvent être de taille variable. L'intention de rendu va gérer comment ces espaces vont être utilisés. Les réglages suivants sont possibles :

 Adapter le niveau noir et blanc (« photographique ») : toutes les couleurs sont recalculées de façon à ce que les couleurs réajustées de la caméra soient également imprimées de manière corrigés par l'imprimante. La cohérence de l'image reste la même, seul le contraste sera réduit. Ce réglage est souvent un standard.

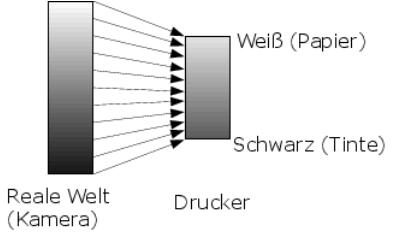

FIGURE 31 – Intention de rendu : photographique (Perception)

- Reproduire Noir et blanc (« Colorimétrie Absolue ») :
- Avec ce paramètre, toutes les couleurs que l'imprimante peut parfaitement reproduire seront imprimées. Toutes les autres couleurs seront reproduites par des couleurs les plus approchantes. De par ce paramètre l'imprimante va générer une parfaite copie de l'original. Hors de l'espace couleur de l'imprimante, l'image peut subir des pertes. L'on parle alors de : « manque de profondeur » ou « lumière fade ». Conseils sur l'utilisation de ce mode rendu dans sous-sous-section 5.2.3.

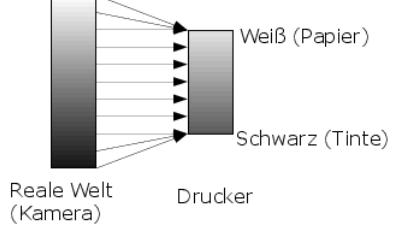

FIGURE 32 – représenation Colorimétrie Absolue

 Adapter le blanc/reproduire le noir (« colorimétrie relative ») : si la valeur de blanc de la caméra est identique au blanc du papier, ceci reproduit le paramètre « Colorimétrie Absolue ». Il n'y aura des changements que dans les tons sombres. (s.u.).

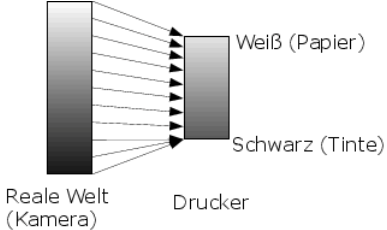

FIGURE 33 – représenation colorimétrie relative

— Adapter le blanc et noir (« Saturation ») : ce paramètre est à peu près identique au mode « photographique ». Il veille cependant à saturer les nuances non imprimables lors de l'impression. Ce mode est recommandé pour l'impression de graphique ou de diagramme, mais pas recommandé pour l'impression de photographie.

Les résultats d'impression des différents réglages sont visibles dans figure 34 :

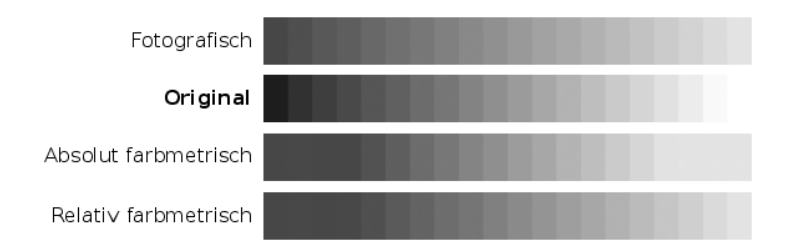

FIGURE 34 – Comparaison Original et impression avec les divers modes de colorimétrie : Quand le mode « photographique » est utilisé la « représentation » de l'original est pleinement conservée. Quand le mode « colorimétrie absolue » est appliqué, les couleurs entre le noir (encre) et le blanc (papier) sont parfaitement reproduites comme dans l'original, avec cependant moins de contraste disponible. En mode « colorimétrie relative » le contraste se réduit pour les couleurs autres que le noir (encre).

Astuces pour les experts sue le sujet « Compensation du point noir » : dans colymp le rendu « photographique » correspond au mode « colorimétrie relative avec Compensation du point noir ». Sur la « classique » variante de « photographique » a été délibérément abandonnée, car son résultat n'est généralement pas souhaitable.

# 5 Appendice

# 5.1 Photographier la charte : Thèmes avancés

#### 5.1.1 Paramètres caméra

Pour la prise de vue de la calibration, toutes les fonctions d'optimisation qui ont une influence sur les couleurs devraient être désactivées sur votre appareil et vous devriez choisir des paramètres les plus neutres possibles. Ces types d'optimisation ne sont que des artifices et sont corrigés lors du processus de calibration par colymp. Ceci veut dire que vous n'obtiendriez que l'effet inverse. De nombreuses caméras renforcent par exemple le contraste dans les tons moyens afin d'agir sur les images « plus de saturation ». Si dans colymp la charte de couleur est photographiée de cette manière, vous obtiendrez des couleurs fades.

Après calibration, vous pouvez réactiver les fonctions d'optimisation de votre caméra et vous disposez à nouveau de vos paramètres et des effets souhaités.

Malheureusement nous ne pouvons pas vous indiquer comment désactiver « Optimisation » sur votre appareil. Les réglages les plus appropriés sont « neutre » ou « aucun … ».

La meilleure manière d'agir sur ces optimisations est l'usage du format RAW. Nous recommandons l'utilisation du format RAW pour les prises de vue de la charte de couleur.

#### 5.1.2 Format RAW

Le format RAW des caméras numériques (\*.nef, \*.cr2, \*.pef, \*.dng ...) génère des images non tronquées et sont idéales pour la prise de vue des chartes de calibration. Le format RAW est supporté depuis la Version 2.0 de colymp. Dans ce cas colymp utilise automatiquement des paramètres neutres et évitent ainsi une dénaturation des couleurs.

**Convertisseur RAW interne** En interne, colymp utilise libRAW<sup>8</sup>, basé sur dcraw, pour convertir les données d'images RAW. Vous trouverez une liste de tous les appareils photo directement pris en charge par colymp (formats RAW) dans section 7. Le convertisseur RAW interne n'effectue aucune « optimisation » des couleurs et convient donc parfaitement à la calibration. Dans la version 3.2, le calcul a encore été optimisé (linéarité des valeurs très sombres), de sorte que même les photographies moins exposées donnent les mêmes résultats.

**Autres convertisseur RAW** . Il est bien sur possible d'utiliser d'autres convertisseur RAW et de générer un fichier .jpg ou un .tif. Cependant les mêmes recommandations que précédemment sont à respecter : paramètres neutres et désactivation des fonctions d'optimisation « Optimierungen » des couleurs (sous-sous-section 5.1.1).

<sup>8.</sup> https://www.libraw.org/

**RawTherapee** Sélectionnez profil de post-traitement « (Neutre) ». ODER SETZEN SIE DIE EINS-TELLUNGEN FÜR BELICHTUNG DURCH KLICK AUF ZURÜCKSETZEN AUF NEUTRALE WERTE UND DEAKTIVIEREN SIE SÄMTLICHE ANDERE KORREKTUREN.

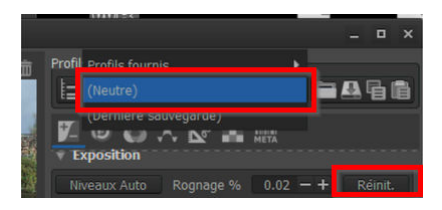

FIGURE 35 - RawTherapee : Sélectionnez Profil de post-traitement « (Neutre) ».

**DxoOpticsPro** In DxoOpticsPro können beim « Entwickeln » des RAW Bildes nicht alle « Optimierungen » ausgeschaltet werden. Auch mit dem Preset keine Korrektur (oder dem manuellen Deaktivieren sämtlicher Korrekturen in BELICHTUNG UND FARBE) unternimmt Dxo eine (hier störende) Kontrastverstärkung.

Vous avez la possibilité avec DxoOpticsPro d'exporter codeFichier > Exporter une image sous Profil ICC > le fichier RAW avec une conversion « neutre » parfaite.

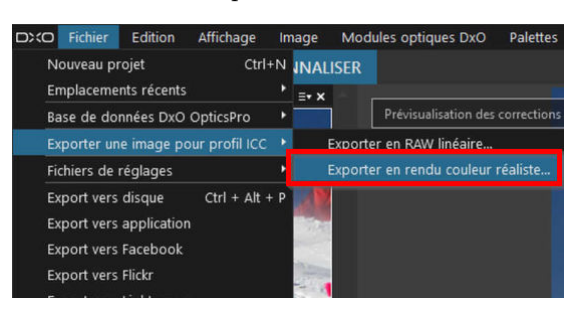

FIGURE 36 – Dans DxoOpticsPro la seule façon de convertir un fichier RAW en valeur neutre.

Lightroom, Photoshop, Photoshop Elements . Vous avez la possibilité avec le convertisseur Adobe DNG Profile Editor, gratuit et disponible sur le site Adobe, de générer un DCP-Profil, qui fournit lors de la conversion un rendu neutre. Sans cette modification, les tons moyens sont renforcés en contraste et les tons sombres et clairs réduits. Cette façon de faire est peu connue, d'où un peu d'explication :

- le logiciel (DNG Profile Editor) est disponible sur le site : https://supportdownloads.adobe.com/ detail.jsp?ftpID=5493.
- 2. Ouvrez un fichier au format RAW dans Lightroom, Photoshop oder Photoshop Elements et sauvegardez le en fichier .dng<sup>9</sup>. Dans Lightroom avec un clic souris bouton droit sur le fichier RAW. Dans Photoshop und Photoshop Elements en ouvrant/import d'un fichier RAW (caméra Raw) en cliquant sur Enregistrer.

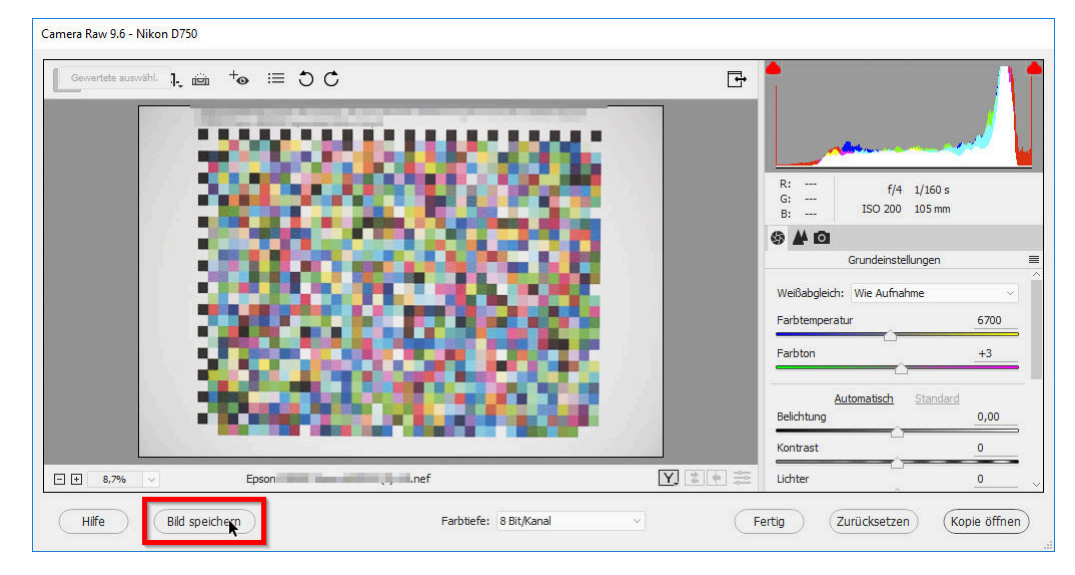

FIGURE 37 - Photoshop/ caméra Raw : Sauver un fichier RAW, en fichier .dng

<sup>9.</sup> ceci est le format RAW standard de Adobe

3. Ouvrez le fichier .dng dans DNG Profile Editor : File > Open DNG Image... ou Cmd-O. Sélectionnez un profil caméra de base. Nous recommandons la version « caméra Neutral (....) ».

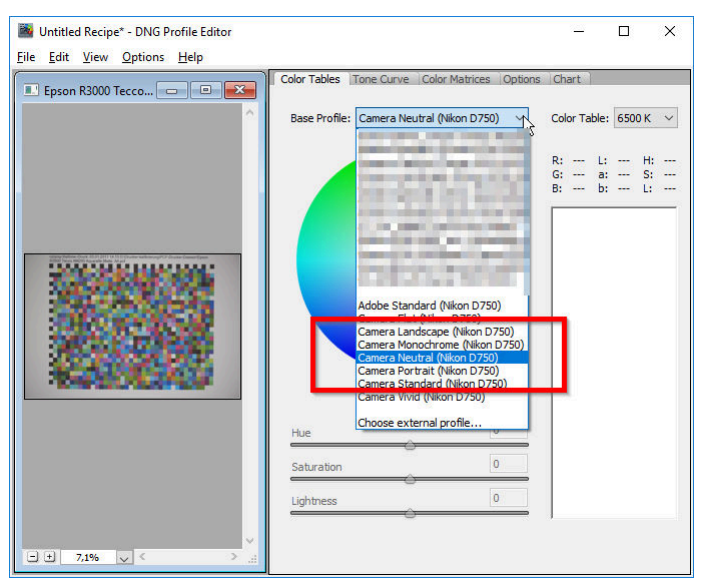

FIGURE 38 - DNG Profile Editor : Vous sélectionnez un profil caméra de base.

4. La Base Tone Curve doit être placée sur Linear.

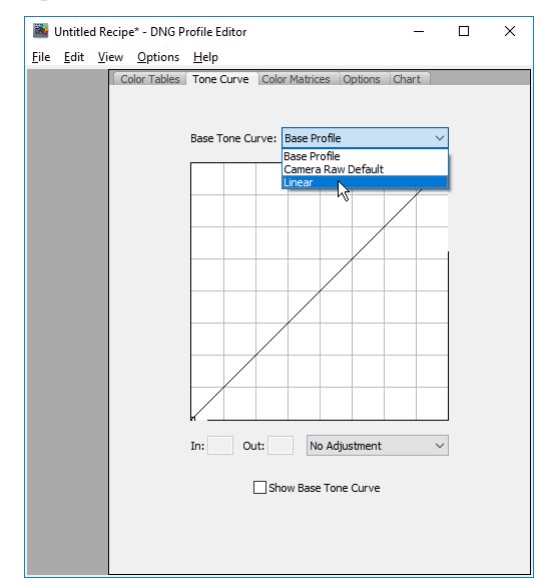

FIGURE 39 - DNG Profile Editor : Définissez Base Tone Curve sur Linear.

- 5. Sauvegarder le profil caméra modifié : File > Export caméraXYZ Profile ou Cmd-E. Indiquez de préférence un nouveau nom (ex : « ....NeutralLinear »). Le lieu de stockage ne doit pas être modifié sous peine de ne plus retrouver le profil (/Users/VotreNom/Library/ApplicationSupport/Adobe/ CameraRaw/CameraProfiles).
- 6. Vous pouvez maintenant utiliser ce profil caméra dans Photoshop, Photoshop Elements ou Lightroom :

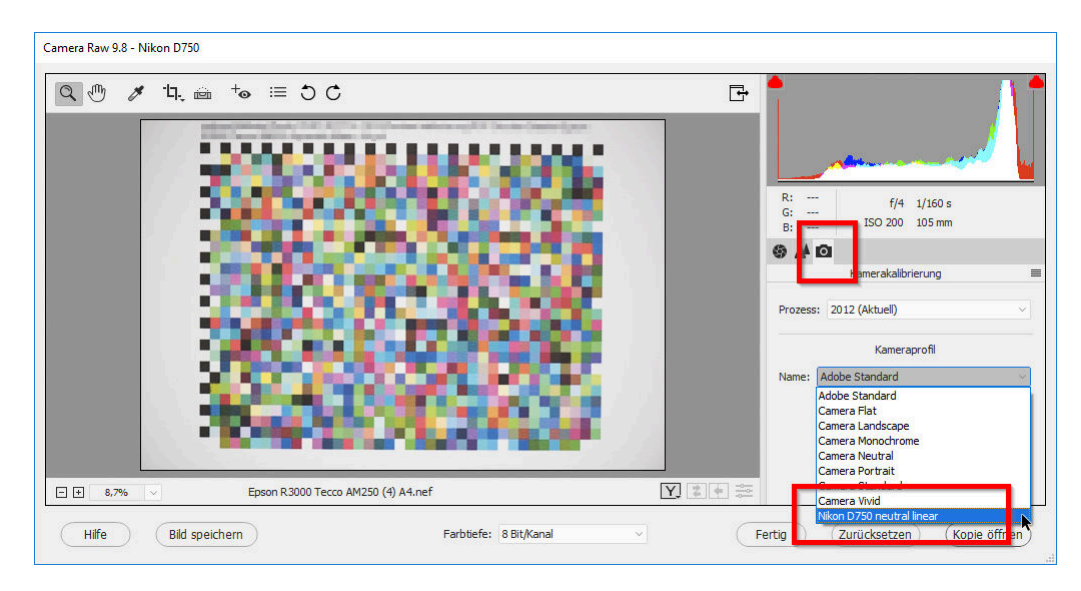

FIGURE 40 - caméra Raw : Vous pouvez sélectionner votre nouveau profil caméra (« lineare »).

#### 5.1.3 Papier Brillant

Photographier une charte couleur sur papier brillant (« glossy ») est un peu plus subtile, mais possible. figure 41 montre le problème du papier brillant. Une feuille de papier brillant a été imprimée en noir et photographiée. L'éclairage n'est pas direct. Cependant des réflexions apparaissent dans le noir :

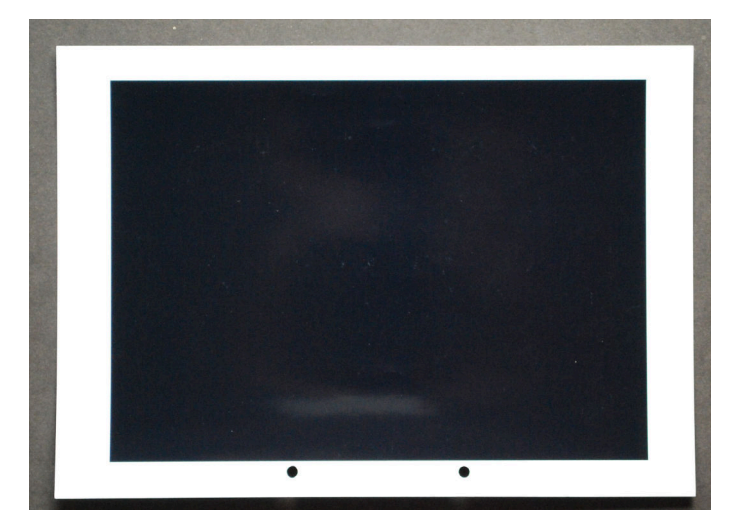

FIGURE 41 – reflexion parasite sur le papier imprimé en noir (l'image a été surexposée volontairement pour vous montrer l'effet)

Les reflets (dans le cas présent liés à un objet clair derrière la caméra) peuvent perturber la calibration lors de l'interprétation de la charte notamment dans les tons sombres, en donnant des valeurs inégales. Sur des papiers mats ou satin (« semi glossy »), ces phénomènes n'apparaissent que rarement. A l'aide de quelques astuces, il est cependant possible de calibrer parfaitement un papier brillant :

 tout ce qui pourrai générer des reflets devrait être éliminé ou assombri : le photographe derrière la caméra ou le plafond sont peu éclairé. Seule la charte de couleur se situe en pleine lumière.

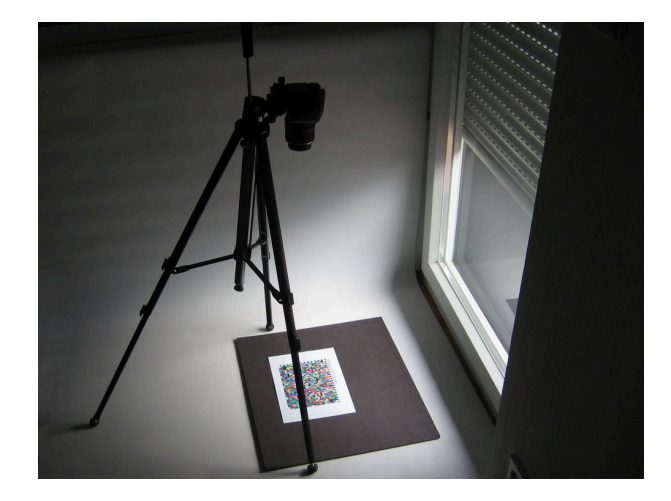

FIGURE 42 – Réduire les réflexions : seule la charte est éclairée. La caméra et tout ce qui est derrière (dans notre cas au-dessus) doit être sombre.

— Il serait plus simple de placer la charte sur un carton noir, ou un rideau ou similaire : tout ce qui pourrait se réfléchir sur le papier est sombre et ne gêne pas. Vous pourriez également placer un carton noir au-dessus ou à côté de la caméra afin qu'elle soit à l'ombre.

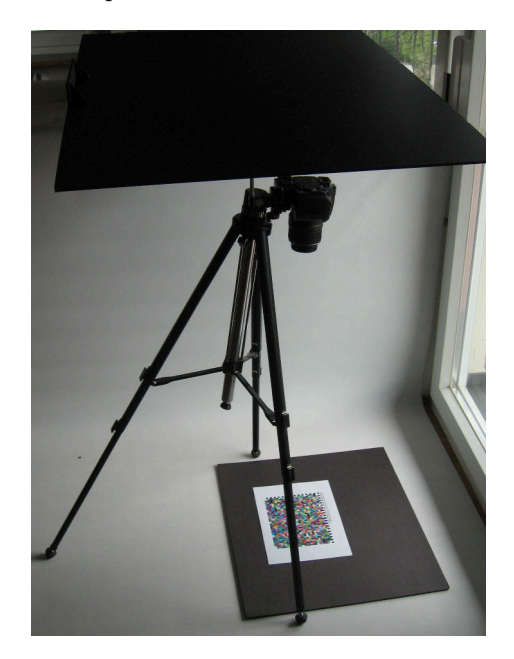

FIGURE 43 – Réduire les réflexions : placer un carton noir derrière la caméra.

— Pour une prise de vue avec la charte de couleur fixé au mur, il est judicieux de placer un carton noir ( avec un trou pour le passage de l'objectif) devant la caméra. Le format du carton devrait en taille, largeur et hauteur, le double de la taille de la charte.

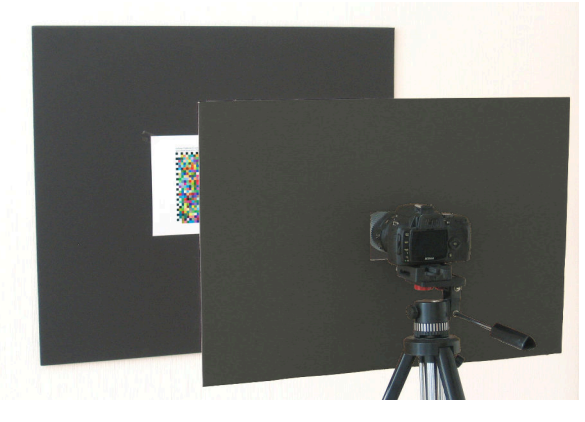

FIGURE 44 – Réduire les réflexions : placer un carton noir avec un trou devant la caméra.

— Une charte de calibration peut être photographiée plusieurs fois sous des angles légèrement différents.

Dans colymp les différentes images vont être analysées. Par ce biais, l'interférence des reflets sera réduite et la précision d'analyse sera meilleure.

#### 5.1.4 Eclairage

L'on part du principe que la tonalité couleur, de la lumière utilisée pour éclairer la charte de calibration influence la correction des couleurs et qu'un charte couleurs de référence est nécessaire. Ce n'est pas le cas, colymp mesure toujours la charte en se référant également aux parties non imprimées. La tonalité couleur de la lumière est également mesurée. La couleur même du support (blanc support) est aussi mesurée, mais ne joue un rôle que lorsque le mode de rendu « colorimétrie absolue » (section 4, est utilisé. Voir, lors d'une utilisation de cette application spécifique sous-sous-section 5.2.3)

La source de lumière a une influence sur la calibration. Si dans le spectre lumière, des éléments sont manquants (ex. rouge et cyan de certains éclairages LED) ou des éléments dominants de tube néon, il faut considérer ces éléments et éviter leurs usages. Nous recommandons pour la prise de vue de la charte couleur, d'utiliser la lumière naturelle ou des éclairages artificielles spécifiques. Pour cette recommandation, il n'y a que 2 exceptions :

- Si vous allez générer une calibration pour reproduire un objet avec un éclairage spécifique (ex. un tableau, un dessin), alors utilisez le même éclairage pour photographier la charte de couleur et l'objet. (sous-sous-section 5.2.3, mode de rendu « colorimétrie Absolue »).
- Si vous souhaitez regarder vos images sous un éclairage particulier (artificiel) en lien avec la compensation de votre calibration, vous devriez utilser cette éclairage pour la prise de vue de la charte couleur.

FSi vous ne pouvez utiliser que des lumières artificielles, il est préférable de mettre en œuvre des éclairages ayant un Index de rendu de couleur (IRC) élevé. La température de couleur joue un rôle moins important, elle est compensée par la balance de blanc. Essayez d'avoir une lumière la plus homogène et diffuse, sans effet clair/sombre sur le papier et veuillez respecter un certain distance entre source de lumière et charte de calibration.

Qu'est-ce que l'indice de rendu des couleurs (« IRC », « CRI », « Ra »)? L'index de rendu de couleur indique l'amplitude et la constance du spectre d'une source lumineuse : par exemple, vous procédez des LED, avec une température de couleur agréable, cependant elles n'émettent quasiment que du bleu et du jaune (qui combiné donne du blanc). Dans le vert et le rouge, il y a de grands manques. De même, des néons ou des lampes à économie d'énergie émettent une lumière avec un spectre restreint. Ces sources indiquent un IRC faible. Dans de telles conditions de lumière, la restitution des couleurs est restreinte. L'on remarque cela dans les tirages jet d'encre, les tons gris restitués par une combinaison de différentes couleurs, apparaissent différemment.

Les ampoules, comme les lampes halogènes ont un IRC de 100, comme la lumière du soleil. Dans ces conditions , le rendu des couleurs et les combinaisons couleurs sont naturelles. A cela viennent s'ajouter les « lampes Normes ». Elles sont comparables aux tubes néon, mais sont chargées avec des gaz et des éléments fluorescents complémentaires et restituent un spectre homogène. Elles affichent des IRC de 95 à 98 : ex. Osram Color Proof, Philips TL950, True-Light T5. Entre-temps, il existe aussi des lampes LED avec un très bon rendu des couleurs. On les trouve même à des prix très avantageux (p. ex. chez Aldi « Lightway/ Müller Licht », ou Kaufland « Attralux »). Attention aux indications telles que « High CRI », « CRI 95 » ou « Ra>95 ». <sup>10</sup>

**Photographier avec un flash** Les flashs intégrés dans les boitiers photo ne sont pas appropriés pour la prise de vue d'une charte couleur. Généralement le flash génère des reflets (des fois même sur du papier mat). Souvent l'image obtenue est surexposée.

Avec des flashs externes vous pouvez éviter les reflets. Comme les lampes au Xenon ont un IRC élevé, cette solution se prête parfaitement à la prise de vue d'une charte couleur.

#### 5.1.5 Sensibilité, ISO

Evitez, notamment sur les petits boitiers numériques, l'utilisation de sensibilités ISO élevées. Dans ce cas, le bruit de l'image augmente et la qualité de l'interprétation de la charte de couleur diminue.

Si toutefois vous réalisez la prise de vue de la charte avec une sensibilité élevée (ex. les caméras les plus basiques), veuillez utiliser des zone de mesure les plus grandes (sous-sous-section 3.1.6)

<sup>10.</sup> Vous pouvez tester vous-même les effets d'un éclairage avec un faible IRC. Prenez un objet multi couleur et placez le sous une lampe rouge et des LEDs rouge. Sous la lampe rouge, tout parait rouge mais vous arrivez à reconnaitre d'autres couleurs. Sous l'éclairage Led rouge, tout parait rouge-noir mais les autres couleurs ont disparues.

#### 5.1.6 Scanner ou Appareil photo numérique?

Vous pouvez utiliser colymp avec un scanner pour ajuster le rendu de vos scans avec votre imprimante. Le scanner a l'avantage d'offrir un environnement lumière stable, la charte est éclairée de façon homogène, les déformations sont moindres. La calibration d'un scanner est nettement plus simple qu'une calibration avec prise de vue.

Grace à colymp, votre scanner et votre imprimante se transforme en photocopieur. Dans ce cas, si cela est possible, il faut définir une valeur constante pour l'éclairage de votre scanner. SI vous sélectionnez dans colymp dans le menu principal >Options> dans paramètres imprimantes « compensation point noir » (section 4), la copie va reproduite exactement les couleurs de l'original.

La source de lumière du scanner peut être un handicap majeur : sont majoritairement utilisés des tubes à lumière froide ou des LEDs. L'index de rendu de couleur (IRC) est généralement faible (sous-sous-section 5.1.4) et peut fausser certaines couleurs.De plus, un scanner peut provoquer une « interférence » entre une surface colorée et son environnement.

Si vous avez le choix entre une caméra et un scanner pour la réalisation d'une calibration, nous vous recommandons la caméra.

## 5.2 Déroulement des taches

#### 5.2.1 Cas normal : calibration d'une caméra et imprimante

Vous souhaitez imprimer sur votre imprimante les images que vous avez réalisez avec votre caméra.

colymp a été développé pour cela. Si vous possédez plusieurs boitiers ou imprimantes, veillez à réaliser des calibrations pour chaque combinaison (boitier/imprimante).

#### 5.2.2 Calibrer que l'imprimante/ Export du Prifil ICC

Vous désirez imprimer des images réalisées avec un boitier différent que celui utilisez pour la prise de vue de la calibration

Au début du section 3 il est décrit que colymp considère la caméra et l'imprimante comme un système et que les erreurs de cet ensemble sont corrigées. De façon générale, les erreurs de couleur d'une imprimante sont plus nombreuses que ceux de l'appareil photo et ceci seront ignorées. Les dernières générations de boitiers numériques peuvent être considérés comme d'excellents outils de mesure des couleurs. Vous pouvez de ce fait utiliser une calibration pour l'impression d'images réalisées avec un boitier autre que le vôtre. Il vous est également possible d'exporter la table de correction des couleurs en Profil ICC et l'utiliser comme profil d'impression.

Préférez le format RAW pour la prise de vue de la charte de couleur. Vous pouvez également améliorer la qualité du profil en calibrant votre boitier à l'aide d'une grille de couleur comme : ColorChecker, Spydercheckr ou QP-card.

Le mode couleur doit toujours être dans ce cas en sRGB.

#### 5.2.3 Reproduction fidèle d'un objet par rapport à l'original

Vous souhaitez reproduire un tableau, une gravure.

Colymp propose une solution idéale pour cela. Vous obtenez les meilleurs résultats si vous utilisez le même éclairage pour photographier la charte de calibration et l'objet à reproduire : les conditions de lumière devraient être identiques pour les 2 prises de vue. Passez votre boitier en mode manuel et faites les 2 prises de vue avec les mêmes réglages<sup>11</sup> La conversion des fichiers RAW doit se faire également avec des réglages identiques (sous-sous-section 5.1.2). De même il est important d'applique le mode de rendu « reproduire blanc et noir (Colorimétrie Absolue) » (section 4). L'impression correspond à l'original, non seulement pour les couleurs mais aussi pour la luminosité.

<sup>11.</sup> l'ouverture, le temps de pose et la balance de blanc doit être identique. Essayez d'utiliser la même focale avec votre zoom, cela aurait autrement une incidence sur le niveau de lumière.

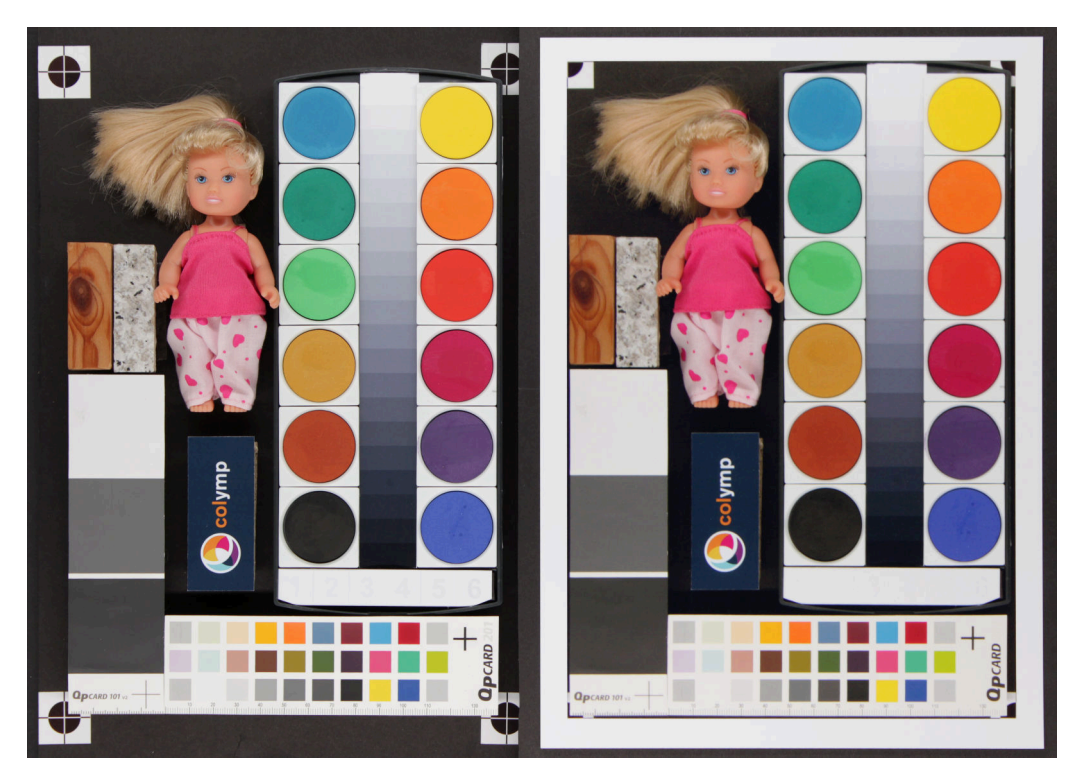

FIGURE 45 – Exemple de reproduction d'un original avec colymp. A gauche l'original, à droite la reproduction. La reproduction semble légèrement plus sombre à droite et ceci est lié à l'éclairage moins intense lors de la prise de vue.

# 6 FAQ : Questions/Réponses à propos de colymp

Comment la mesure des couleurs de fonctionne, puisque la lumière est une inconnue? La calibration devrait toujours être teinté ou non? Cela fonctionne car colymp mesure les couleurs en tenant compte de la partie non imprimée du support. La couleur du support (blanc support) est également mesurée, mais ne joue un rôle que le lorsque le mode de rendu « colorimétrie absolue » est utilisé (section 4). Infos complémentaires dans sous-sous-section 5.2.3). Infos concernant l'éclairage dans sous-sous-section 5.1.4.

La précision de mesure d'une caméra est-elle suffisamment précise pour la mesure de ton très sombre? Dans les faits, une caméra même en mode RAW, ne délivre des mesures qu'en 14 bits. Lors de l'interprétation des mesures par colymp pour chaque couleur un grand nombre de pixel est pris en compte, avec cependant une augmentation du signal, du bruit et de l'écart. Il est ainsi possible de mesurer des couleurs très sombres et d'obtenir des valeurs fines.

Quels sont les avantages et les inconvénients entre l'utilisation d'une caméra et un instrument de mesure La réalisation d'une calibration imprimante avec une caméra présente de nombreux avantages (rapidité d'exécution, flexibilité, simplicité, prix,..) mais présente également des limites. Dans un environnement professionnel (imprimerie, pao, design, photographie...) la gestion de la chaine graphique est incontournable. Un document, dans son élaboration, à travers toutes les étapes (impression, moniteur, proof) doit présenter une cohérence. Cette démarche ne peut se faire (presque) qu'avec un outil de calibration de type spectromètre. Un boitier numérique ne peut le faire que sous certaines conditions. Une caméra pourra mesurer de façon exacte 2 nuances de couleurs, mais un observateur pourra distinguer de légères nuances. Dans figure 45 (vue sous l'angle de la caméra) l'original et la reproduction sont identiques, mais en observant bien, vous pourrez remarquer de légères différences. La sensibilité spectrale en RVB d'une caméra, ne reproduit pas exactement la capacité de l'œil humain. Avec un spectromètre, les couleurs sont mesurées avec une perception proche de l'œil humain « Observateur normal » (Valeurs. XYZ-)<sup>12</sup>

<sup>12.</sup> Il est à considérer, qu'un appareil de mesure ne pourra définir une valeur approchante par rapport à la perception d'un observateur. Les courbes spectrales d'un appareil de mesure (ou d'un logiciel) sont une moyenne de données de nombreux observateurs (ex; CIE-1931) et l'écart est parfois considérable. Dans un outil de mesure, une source de lumière est intégrée qui élabore des valeurs spectrales autres que ceux de la source lumineuse, alors qu'un observateur ou un boitier numérique voit une image. Des effets fluorescents, comme par exemple des azurants optique du support, ne peuvent être perçus.

# 7 Liste des caméras (RAW-Format)

Les formats RAW des caméras de la liste suivante, pour l'analyse de l'image d'une charte, sont gères par le logiciel.(sous-sous-section 3.1.6). Si votre caméra n'est pas gérée, nous vous conseillons de convertir votre format RAW en .dng. DNG Est un format RAW standard, développé par Adobe qui est également reconnu par colymp. Vous pouvez utiliser Adobe Lightroom, Photoshop ou Photoshop Elements, ou encore Adobe DNG Converter que vous trouverez sur le site Adobe : https://supportdownloads.adobe.com/product.jsp?product=106& platform=Windows. Grace à ce logiciel Adobe vous pouvez également convertir l'image en .jpg ou .tif Voir section 5.1.2.

| ASUS                                                                                                    | PowerShot SD900 / Digital IXUS 900 Ti / IXY Digital                                     |
|----------------------------------------------------------------------------------------------------|-----------------------------------------------------------------------------------------|
| ZenPhone4<br>ZenPhone6                                                                                           | 1000 (CHDK hack)<br>PowerShot SD950 IS / Digital IXUS 960 IS / IXY Digital              |
| AVT<br>F $-0.80C$                                                                                                | 2000 IS (CHDK hack)<br>PowerShot SD1200 IS / Digital IXUS 95 IS / IXY Digital           |
| F-145C                                                                                                    | 110 IS (CHDK hack)                                                                      |
| F-510C                                                                                                    | PowerShot S40                                                                           |
| F-810C<br>Adobe Digital Negative (DNG)                                                                           | PowerShot S45<br>PowerShot S50                                                          |
| AgfaPhoto DC-833m                                                                                                | PowerShot S60                                                                           |
| Apple                                                                                                    | PowerShot S90                                                                           |
| iPad Pro<br>iPhone SE                                                                                            | PowerShot S95<br>PowerShot S100                                                         |
| iPhone 6s                                                                                                    | PowerShot S110                                                                          |
| iPhone 7                                                                                                    | PowerShot S120<br>PowerShot SX1 IS                                                      |
| iPhone 7 plus<br>iPhone 8                                                                                        | PowerShot SX40 HS (CHDK hack, CR2)<br>PowerShot SX50 HS                                 |
| iPhone 8 plus                                                                                                    | PowerShot SX60 HS                                                                       |
| iPhone X<br>iPhone 12 Pro                                                                                        | PowerShot SX70 HS<br>PowerShot SX100 IS (CHDK hack)                                     |
| iPhone 12 Pro Max                                                                                                | PowerShot SX110 IS (CHDK hack)<br>PowerShot SX120 IS (CHDK hack)                        |
| QuickTake 100                                                                                                    | PowerShot SX130 IS (CHDK hack)                                                          |
| QuickTake 150<br>QuickTake 200                                                                                   | PowerShot SX160 IS (CHDK hack)<br>PowerShot SX220 HS (CHDK hack)                        |
| AutelRobotics                                                                                                    | PowerShot SX510 HS (CHDK hack)                                                          |
| XT705 (EVO II)                                                                                                   | PowerShot SX10 IS (CHDK hack)                                                           |
| BQ Aquarius U<br>Baumer TXG14                                                                                    | PowerShot SX20 IS (CHDK hack)<br>PowerShot SX30 IS (CHDK hack)                          |
| BlackMagic                                                                                                    | EOS R                                                                                   |
| Micro Cinema Camera                                                                                              | EOS R3                                                                                  |
| Pocket Cinema Camera<br>Production Camera 4k                                                                     | EOS R5<br>EOS R6                                                                        |
| URSA                                                                                                    | EOS R7                                                                                  |
| URSA Mini 4k<br>URSA Mini 4.6k                                                                                   | EOS RIO<br>EOS D30                                                                      |
| URSA Mini Pro 4.6k<br>CLAUSS pix500                                                                              | EOS D60<br>EOS 5DS                                                                      |
| Canon                                                                                                    | EOS 5DS R                                                                               |
| PowerShot 600<br>PowerShot A5                                                                                    | EOS 5D<br>EOS 5D Mark II                                                                |
| PowerShot A5 Zoom<br>PowerShot A50                                                                               | EOS 5D Mark III<br>EOS 5D Mark IV                                                       |
| PowerShot A410 (CHDK hack)                                                                                       | EOS 6D                                                                                  |
| PowerShot A460 (CHDK hack)<br>PowerShot A470 (CHDK hack)                                                         | EOS 6D Mark 11<br>EOS 7D                                                                |
| PowerShot A480 (CHDK hack)<br>BowerShot A520 (CHDK hack)                                                         | EOS 7D Mark II<br>EOS 10D                                                               |
| PowerShot A540 (CHDK hack)                                                                                       | EOS 20D                                                                                 |
| PowerShot A550 (CHDK hack)<br>PowerShot A560 (CHDK hack)                                                         | EOS 20Da<br>EOS 30D                                                                     |
| PowerShot A570 IS (CHDK hack)<br>BowerShot A500 IS (CHDK hack)                                                   | EOS 40D                                                                                 |
| PowerShot A610 (CHDK hack)                                                                                       | EOS 50D<br>EOS 60D                                                                      |
| PowerShot A620 (CHDK hack)<br>PowerShot A630 (CHDK hack)                                                         | EOS 60Da<br>EOS 70D                                                                     |
| PowerShot A640 (CHDK hack)                                                                                       | EOS 77D / 9000D                                                                         |
| PowerShot A710 IS (CHDK hack)                                                                                    | EOS 90D                                                                                 |
| PowerShot A720 IS (CHDK hack)<br>PowerShot A3300 IS (CHDK hack)                                                  | EOS 100D / Rebel SL1 / Kiss X7<br>EOS 200D / Rebel SL2 / Kiss X9                        |
| PowerShot D10 (CHDK hack)                                                                                        | EOS 250D / 200D II / Rebel SL3 / Kiss X10                                               |
| )                                                                                                    | EOS 350D / Digital Rebel XT / Kiss Digital N                                            |
| PowerShot ELPH 160 / IXUS 160 (CHDK hack)<br>PowerShot Pro70                                                     | EOS 400D / Digital Rebel XTi / Kiss Digital X<br>EOS 450D / Digital Rebel XSi / Kiss X2 |
| PowerShot Pro90 IS<br>BowerShot Pro1                                                                             | EOS 500D / Rebel T1i / Kiss X3<br>EOS 550D / Rebel T2i / Kiss X4                        |
| PowerShot G1                                                                                                    | EOS 500D / Rebel T3i / Kiss X5                                                          |
| PowerShot G1 X<br>PowerShot G1 X Mark II                                                                         | EOS 650D / Rebel T4i / Kiss X6i<br>EOS 700D / Rebel T5i / Kiss X7i                      |
| PowerShot G1 X Mark III<br>BernerShot C2                                                                         | EOS 750D / Rebel T6i / Kiss X8i                                                         |
| PowerShot G2<br>PowerShot G3                                                                                     | EOS 700D / Rebel 105 / 8000D<br>EOS 800D / Rebel T7i / Kiss X9i                         |
| PowerShot G3 X<br>PowerShot G5                                                                                   | EOS 850D / Rebel T8i / Kiss X10i<br>EOS 1000D / Digital Rebel XS / Kiss F               |
| PowerShot G5 X                                                                                                   | EOS 1100D / Rebel T3 / Kiss X50                                                         |
| PowerShot G6 X Mark 11                                                                                           | EOS 1200D / KISS X70 / REDEL 15 / HI<br>EOS 1300D / Rebel T6 / Kiss X80                 |
| PowerShot G7 (CHDK hack)<br>PowerShot G7 X                                                                       | EOS 1500D / 2000D / Rebel T7 / Kiss X90<br>EOS 3000D / 4000D / Rebel T100               |
| PowerShot G7 X Mark II<br>PowerShot G7 X Mark III                                                                | EOS D2000                                                                               |
| PowerShot G9                                                                                                    | EOS M2                                                                                  |
| PowerShot G9 X<br>PowerShot G9 X Mark II                                                                         | EOS M3<br>EOS M5                                                                        |
| PowerShot G10                                                                                                    | EOS M6                                                                                  |
| PowerShot G12                                                                                                    | EOS MIO MATE II<br>EOS MIO                                                              |
| PowerShot G15<br>PowerShot G16                                                                                   | EOS M50 / Kiss M<br>EOS M50 Mark II                                                     |
| PowerShot S2 IS (CHDK hack)                                                                                      | EOS M100                                                                                |
| PowerShot S5 IS (CHDK hack)                                                                                      | EOS-1D C                                                                                |
| PowerShot SD300 / IXUS 40 / IXY Digital 50 (CHDK hack)<br>PowerShot SD750 / IXUS 75 / IXY Digital 90 (CHDK hack) | EOS-1D X<br>EOS-1D X Mark II                                                            |

EOS-1D X Mark III EOS-ID X Mark III EOS-ID Mark II EOS-ID Mark II N EOS-ID Mark II N EOS-ID Mark III EOS-IDs Mark II EOS-IDs Mark III EOS-IDs Mark III io  $\begin{array}{l} {\rm EOS-1Ds} {\rm \ Mark \ II} \\ {\rm EOS-1Ds} {\rm \ Mark \ III} \\ {\rm Casio} \\ {\rm \ QV-2000UX} {\rm \ (secret \ menu \ hack)} \\ {\rm \ QV-3000EX} {\rm \ (secret \ menu \ hack)} \\ {\rm \ QV-3000EX} {\rm \ (secret \ menu \ hack)} \\ {\rm \ QV-4000} {\rm \ (secret \ menu \ hack)} \\ {\rm \ QV-4000} {\rm \ (secret \ menu \ hack)} \\ {\rm \ QV-4000} {\rm \ (secret \ menu \ hack)} \\ {\rm \ QV-851} \\ {\rm \ QV-R51} \\ {\rm \ QV-R61} \\ {\rm \ EX-F1} \\ {\rm \ EX-F100} \\ {\rm \ EX-F125} \\ {\rm \ EX-F125} \\ {\rm \ EX-F1100} \\ {\rm \ EX-F125} \\ {\rm \ EX-F1100} \\ {\rm \ EX-S100} \\ {\rm \ EX-S100} \\ {\rm \ EX-S100} \\ {\rm \ EX-Z50} \\ \end{array}$ EX-Z4 EX-Z50 EX-Z50 EX-Z55 EX-Z55 EX-Z60 EX-Z75 EX-Z750 EX-Z850 EX-Z850 EX-Z1050 EX-Z850 EX-Z1050 EX-ZR100 EX-ZR700 EX-ZR700 EX-ZR710 EX-ZR750 EX-ZR800 EX-ZR800  $EX-ZR800 \\ EX-ZR800 \\ EX-ZR1000 \\ EX-ZR1100 \\ EX-ZR1100 \\ EX-ZR1300 \\ EX-ZR1300 \\ EX-ZR3000 \\ EX-ZR3000 \\ EX-ZR3000 \\ EX-ZR300 \\ EX-ZR300 \\ EX-ZR3700 \\ EX-ZR3700 \\ EX-ZR4100 / 5100 \\ EX-ZR4100 / 5100 \\ EX-100 \\ EX-100$ 4384x3288 Mavic Air Mavic Air2 Mavic Air 2S Mavic Air 2S Mavic Mini2 Mavic 3 Osmo Action Pocket Pocket Phantom4 Pro/Pro+ Zenmuse X5 Zenmuse X5R DXO One Digital Bolex D16 D16M Epson Epson R-D1 R-D1s R-D1x Eyedeas E1 Foculus 531C FujiFilm DBP for GX680 / DX-2000 E550 E300 E900 F500EXR / F505EXR F550EXR F600EXR / F605EXR F700 F710 F710 F770EXR / F775EXR F800EXR F810 F900EXR S2Pro S3Pro S5Pro S5ProS20Pro S1 S100FS S5000 S5100 / S5200 / S5100 / S5500 S5200 / S5600 S6000fd / S6500fd S7000 S6000fd / S6500fd S7000 S9000 / S9500 S9100 / S9600 S200EXR / S205EXR SL1000 HS10/HS11 HS20EXR / HS22EXR HS30EXR / HS35EXR / HS35EXR WS50EYR HS50EXR GFX 50S GFX 50S II

GFX 50R GFX 100 GFX 100S GFX 100 X-Pro1 X-Pro2 X-Pro3 X-S1 XQ1 XQ2 X100 X100F X100F X100S X100T X1001 X100V X10 X20 X30 X70 X70 X-A1 X-A2 X-A3 X-A5 X-A7 X-A10 X-A20 X-E1 X-E2 X-E20 X-E2S X-E2: X-E3 X-E4 X-M1 XF1 XF10 X H1 X—H1 X—H2S X-H2S X-T1 X-S10 X-T1 Graphite Silver X-T2 X-T3 X-T4 X-T10 X-T20 X-T30 X-T30 X-T30 X-T30 II X-T100 X-T200 IS-1 JP GITUP GIT2 GIT2 GIT2P G3 DUO (16:9 mode only) Gione E7 Pixel Pixel XL Pixel XL Pixel 3a Pixel 4 XL Pixel 4a (5G) Pixel 5 HTC HTC UltraPixel MyTouch 4G One (A9) One (M9) 10 10 U12 Hasselblad H2D-22 H2D-39 H3DII-22 H3DII-31 H3DII-39 H3DII-50 H3D11 - H3D - 22H3D - 31H3D - 39H4D - 60H4D - 50H4D-40H4D-31 H4D-31 H5D-60 H5D-50 H5D-50c H5D-40 H6D-100c A6D-100c CFV CFV-50CFV CFV-50 CFV II 50C CFH CF-22 CF-31 CF-39 V00C V96C L1D-20c (DJI Mavic 2 Pro) L1D-20c (D Lusso Lunar True Zoom Stellar Stellar II HV X1D V1D U 50C X1D II 50C Huawei P8 Lite (PRA-LX1) P9 (EVA-L09/AL00) P10 (VTR-L09) P10+ (VKY-L09) P10 Lite (WAS-LX1A) P20 (EML-L09) P20 Lite (ANE-LX1) P20 Pro (VCG-L29) Honor6a Honor7a pro Honor8 (FRD-L09) Honor9 Honor10 X1D II 50C Honor10 Honor20 Honor View 10 (BKL-L09)

Honor View 20 (PCT-L29) Honor 20 Pro (YAL-L41) Mate8 (NXT-L29) Mate10 (BLA-L29) Mate20 Pro (LYA-L29) Mate20 Lite (SNE-LX1) ISG 2020x1520 Ikonoskop A-Cam dII Panchromatic A-Cam dII Imacon A-Cam dII Imacon Ixpress 96, 96C Ixpress 384, 384C (single shot only) Ixpress 132C Ixpress 132C JaiPulnix BB-500CL BB-500CL BB-500CE Kandao QooCam 8K BB-500GE Kandao QooCam 8K Kinefinity KineMINI KineRAW Mini KineRAW S35 Killer Kodak DC20 DC25 DC40 DC50 DC120 DCS200 DCS315C DCS330C DCS420 DCS460 DCS460M DCS460M DCS460 DCS520C DCS560C DCS620C DCS620X DCS660C DCS660M DCS720X DCS720X DCS760C DCS760M EOSDCS1 EOSDCS3 NC2000 ProBack PB645C PB645U PB645H PB645H PB645M DCS Pro 14n DCS Pro 14nx DCS Pro 14nx DCS Pro SLR/c DCS Pro SLR/1 C330 C603 P850 P880 PIXPRO AZ901 PIXPRO S-1 Z980 Z980 Z981 Z990 Z1015 KAI-0340 Konica KD-400Z KD-510Z LGG3 G4 G5 (H850) G5 (H850) G6 V20 (F800K) V20 (H910) VS995  $\begin{array}{c} V20 \quad (F800K\\ V20 \quad (H910)\\ VS995\\ Leaf\\ AFi 5\\ AFi 6\\ AFi 7\\ AFi-II 7\\ AFi-II 7\\ AFi-II 7\\ AFi-II 10\\ AFi-II 10\\ AFius-II 5\\ Aptus-II 5\\ Aptus-II 6\\ Aptus-II 7\\ Aptus-II 10\\ Aptus-II 12\\ Aptus-II 12\\ Aptus-II 12\\ Aptus 17\\ Aptus 54S\\ Aptus 65\\ Aptus 65\\ Aptus 65\\ Aptus 75\\ Aptus 75\\ Cantare\\ Cantare XY\\ CatchLight\\ CMost\\ Credo 40\\ Credo 7 \end{array}$ CatchLight CMost Credo 40 Credo 50 Credo 60 CCB-0 80 DCB-II Valeo 6 Valeo 11 Valeo 17 Valeo 17 Valeo 17 Valeo 22 Valeo 22wi Volare za Leica C (Typ 112) CL C-Lux / CAM-DC25 Digilux 2

Digilux 3 Digital-Modul-R D-LUX2 D-LUX3 D-LUX4 D-LUX5 D-LUX5 D-LUX5 D-LUX7 D-Lux (Typ 109) M8 M8.2 M8.2 M9 M9 M10 M10-D M10-P M10-R M10 Monochrom M10 Monochrom M11 M (Typ 240) M (Typ 262) Monochrom (Typ 240) M-D (Typ 262) M-D (Typ 262) M-D (Typ 262) M-E R8 O (Tym 116)  $\begin{array}{c} R8\\ Q \quad (Typ \quad 116)\\ Q-P\\ Q2\\ Q2 \quad Monochrom\\ S \end{array}$  $^{S}_{S2}$ S3X1 X (Typ 113) X2 X2 X-E (Typ 102) X-U (Typ 113) V-LUX1 V-LUX2 V-LUX3 V-LUX3 V-LUX4 V-LUX4 V-LUX5 V-LuX (Typ 114) X VARIO (Typ 107) Lenovo a820 Logitech Fotoman Pixtura Mamiya ZD Matrix 4608x3288 Meizy MX4 Micron 2010 Minolta RD175 / Agfa ActionCam DiMAGE 5 DiMAGE 7 DiMAGE 7 DiMAGE 7 DiMAGE 7 DiMAGE 7 DiMAGE 7 DiMAGE 7 DiMAGE 41 DiMAGE A1 DiMAGE A1 DiMAGE 41 DiMAGE 400 DiMAGE 6500 DiMAGE 6500 DiMAGE 6500 DiMAGE 6600 DiMAGE 22 Alpha/Dynax/Maxum 5D Alpha/Dynax/Maxum 7D V-LUX5 DiMAGE Z2 Alpha/Dynax/Maxxum 5D Alpha/Dynax/Maxxum 7D Motorola PIXL Moto G (5S) Moto G7 Play Nikon D1 D1H D1H D1X D2H D2Hs D2Xs D2Xs D2Xs D3D3s D3X D3X D4 D4s D40 D40X D5 D50 D6D6 D60 D70 D70s D80 D90 D100 D200 D300 D300s D300 D500 D600 D610 D700 D750 D780 D800 D800E D810 D810A D850 D3000 D3100 D3200 D3300 D3400

D3500 D5000 D5100 D5200 D5300 D5300 D5500 D5600 D7000 D7100 D7200 D7500 Df Z 5 Z 6 Z 6 I Z Z 7 Z 7 Z 7 II Z 9 (HE/HE\* formats are not supported yet) Z 50 Df Z 50 Z fc 1 AW1 1 J1 1 J2 1 J3 1 J4 1 J41 J4 1 J5 1 J5 1 S1 1 S2 1 V1 1 V2 Coolpix 700 ("DIAG RAW" hack) Coolpix 800 ("DIAG RAW" hack) Coolpix 800 ("DIAG RAW" hack) Coolpix 900 ("DIAG RAW" hack) Coolpix 900 ("DIAG RAW" hack) Coolpix 990 ("DIAG RAW" hack) Coolpix 2100 ("DIAG RAW" hack) Coolpix 2100 ("DIAG RAW" hack) Coolpix 3200 ("DIAG RAW" hack) Coolpix 3200 ("DIAG RAW" hack) Coolpix 3200 ("DIAG RAW" hack) Coolpix 3200 ("DIAG RAW" hack) Coolpix 3200 ("DIAG RAW" hack) Coolpix 3200 ("DIAG RAW" hack) Coolpix 3200 ("DIAG RAW" hack) Coolpix 3200 ("DIAG RAW" hack) Coolpix 4500 ("DIAG RAW" hack) Coolpix 5400 Coolpix 5400 Coolpix 8400 Coolpix 8800 Coolpix 8800 Coolpix A Coolpix A Coolpix P300 Coolpix P300 Coolpix P300 Coolpix P1000 Coolpix P7000 Coolpix P7000 Coolpix P7000 Coolpix S6 ("DIAG RAW" hack) Coolpix S6 ("DIAG RAW" hack) Coolpix S6 ("DIAG RAW" hack) Coolpix S6 ("DIAG RAW" hack) Coolpix S6 ("DIAG RAW" hack) Coolpix S6 ("DIAG RAW" hack) Coolpix S6 ("DIAG RAW" hack) Coolscan NEF ia 1  $^{J5}_{S1}$ Nokia 7 Plus 8.3 5G 9 9 N95 X2 1200x1600 Lumia 930 Lumia 950 XL Lumia 1020 Lumia 1520 OM Digital Solutions OM-1 OM Digital Olympus AIR A01 C-3030Z C-5050Z C-5060WZ ~ 7070WZ C=5060WZ C=7070WZ C=70Z / C C=740UZ C=770UZ C=8080WZ C-7000Z X200 / D-560Z / C-350Z E-1 E-3 E-5  $E^{-3}$ E-10 E-20 / E-20N / E-20P E-30 E-300 E - 330E - 400E-400 E-410 E-420 E-450 E-500 E-510 E-520E - 600E-620 E-P1 E-P1 E-P2 E-P3 E-P5 E-P7 E-PL1E-PL1s E-PL2 E-PL3 E-PL3 E-PL5 E-PL6 E-PL7 E-PL8 E-PL9 E-PL10 E-PM1 E-PM2

E-M1 E-M1 Mark II E-M1 Mark III E-M1X SP-565UZ SP-565UZ SP-570UZ Stylus 1 Stylus 1s SH-2 SH-3 TG-4 TG-5 TG-6 TG-6 XZ-1 XZ-2 XZ-10 OmniVision 4688 OV5647 OV5648 OV 5045 OV 5850 13860 OnePlus 6 (A6003) 6T 7 Pro (GM1913) 8 Pro (IN2023) One A3303 A5000 PARROT Anafi Bebop 2 Bebop Drone Panasonic DMC-CM1 OV8850 asonic DMC-CM1 DMC-FZ8 DMC-FZ18 DMC-FZ28 DMC-FZ28 DMC-FZ35 / FZ38 DMC-FZ35 / FZ38 DMC-FZ40 / FZ42 / FZ45 DMC-FZ40 DMC-FZ40 / FZ42 / FZ45 DMC-FZ50 DMC-FZ70 / FZ72 DC-FZ80 / FZ81 / FZ82 / FZ83 / FZ85 DMC-FZ100 DMC-FZ150 DMC-FZ200 / FZ330 DMC-FZ300 / FZ330 DMC-FZ1000 DMC-FZ1000 L / FZ1000M2 / DC FZ1000  $\begin{array}{l} {\rm DMC-FZ300} \ / \ {\rm FZ330} \\ {\rm DMC-FZ1000} \\ {\rm DC-FZ1000} \ {\rm II} \ / \ {\rm FZ1000M2} \ / \ {\rm DC-FZ10002} \\ {\rm DMC-FZ1000} \ / \ {\rm FZ2500} \ / \ {\rm FZH1} \\ {\rm DMC-G1} \\ {\rm DMC-G1} \\ {\rm DMC-G1} \\ {\rm DMC-G2} \\ {\rm DMC-G3} \\ {\rm DMC-G3} \\ {\rm DMC-G5} \\ {\rm DMC-G6} \\ {\rm DMC-G6} \\ {\rm DMC-G1} \\ {\rm DMC-G1} \\ {\rm DMC-G10} \\ {\rm DMC-G10} \\ {\rm$  $\begin{array}{c} \mathrm{DMC}\!\!-\!\!\mathrm{GF1} \\ \mathrm{DMC}\!\!-\!\!\mathrm{GF2} \end{array}$ DMC-GF2 DMC-GF5 DMC-GF5 DMC-GF5 DMC-GF5 DC-GF10 / GF90 DMC-GH1 DMC-GH1 DMC-GH3 DMC-GH3 DMC-GH4 DMC-GH4 AG-GH4 DC-GH5 DC-GH5 DC-GH5 Mark II DMC-GM1 DMC-GM1s DMC-GM1s DMC-GM1s DMC-GX1 DMC-GX1 DMC-GX7 DDC-GX8 DC-GX9 / GX7mkIII DMC-GX80 / GX85, DMC-GX7mkII DMC-GX800 / GX850, DC-GF9 DMC-L1 DMC-L10 DMC-LC1 DMC-LC1 DMC-LX1 DMC-LX2 DMC-LX5 DMC-LX5 DMC-LX7 DMC-LX7 DMC-LX9 / LX10 / LX15 DMC-LX100 DC-LX100M2 DC-S1 DC-S1R DC-S1R DC-S5 DMC 7540 DMC 7760 / 5 

```
DC-ZS200
Pentax
*ist D
*ist DL
*ist DL2
*ist DS
*ist DS2
FioD
              K10D
              K10D
K20D
K100D
K100D Super
K110D
K200D
               K2000/K-m
               _{\rm KP}
              KP
K-x
K-r
K-01
K-1
K-1 Mark II
K-3
               K-3
               K-3 Mark II
K-3 Mark III
               K-30
              K-30
K-5
K-5 II
K-5 IIs
K-50
K-500
              K-7
              K-70
              K-S1
               K-S2
              K=52
MX=1
Q
Q7
               010
               \tilde{OS}-1
              QS-1
Optio S (secret menu or hack)
Optio S4 (secret menu or hack)
Optio 33WR (secret menu or hack)
Optio 750Z (secret menu or hack)
645D
               645Z
  PhaseOne
              seOne
IQ140
IQ150
IQ160
IQ180
IQ180 IR
IQ250
IQ260
IQ260 Ac
            IQ260 Achromatic
              P 25
P 25+
 P 25+

P 30+

P 40+

P 45-

P 65+

P 65+

PtGrey GRAS-5055C

RaspberryPi

Camera

Camera V2

Realme 3 Pro

Ricoh
Camera V2

Realme 3 Pro

Ricoh

GR

GR II

GR III

GR III

GR III

GR Digital

GR Digital II

GR Digital III

GR Digital III

GR Digital IV

Caplio GX100

Caplio GX200

GXR Mount A12

GXR GR Lens A12 50mm F2.5 Macro

GXR GR Lens A12 28mm F2.5

GXR Ricoh Lens A16 24-85mm F3.5-5.5

GXR Ricoh Lens A16 24-85mm F3.5-5.6 VC

RoverShot 3320 af

SMaL

Ultra-Pocket 3

Ultra-Pocket 4

Ultra-Pocket 5

STV680 VGA

SVS SVS625CL

Samsung
 STV680 VGA
SVS SVS625CL
Samsung
EX1 / TL500
EX2F
GX-1L
GX-1S
               GX10
               GX20
               Galaxy Nexus
```

```
Galaxy Note 9
Galaxy NX (EK-GN120)
Galaxy S3
Galaxy S6 (SM-G920F)
Galaxy S7
Galaxy S7 Edge
Galaxy S8 (SM-G950U)
Galaxy S9 (SM-G960F)
Galaxy S9 (SM-G960F)
Galaxy S10 (SM-G973F)
Galaxy S10+ (SM-G975U)
NX1
                                                                                                  / 965F)
                 NX1
                NX1
NX5
NX10
NX11
NX100
NX1000
NX1100
NX20
NX200
                NX200
NX200
NX210
NX2000
NX300
NX300
NX300
                 NX300M
                 NX3000
NX500
NX5000
NX mini / NXF1
Pro815
WB550 / WB560 / HZ15W
WB5000 / HZ25W
S85 (hacked)
Ssto (hacked)
Sarnoff 4096x5440
Seitz
6x17
Roundshot D3
Roundshot D2Xs
Sigma
Sigma
fp
                tp
dp0 Quattro (DNG only)
dp1 Quattro (DNG only)
dp2 Quattro (DNG only)
dp3 Quattro (DNG only)
sd Quattro (DNG only)
sd Quattro H (DNG only)
  Sinar
eMotion 22
               eMotion 22
eMotion 54
eSpirit 65
eMotion 75
eVolution 75
3072x2048 (Sinarback 23)
4080x4080 (Sinarback 44)
                 4080 \times 5440
                 STI format
Sinarback 54
 Sony
```

| DSLR-A500        | IMX135–QCOM           |
|------------------|-----------------------|
| DSLR-A550        | IMX072-mipi           |
| DSLR-A560        | IMX214                |
| DSLR-A580        | IMX219                |
| DSLR-A700        | IMX230                |
| DSLR-A850        | IMX298-mipi 16mp      |
| DSLR-A900        | IMX219-mipi 8mp       |
| NEX-3            | Xperia 5 II (XQ-AS52) |
| NEX-3N           | Xperia L              |
| NEX-5            | Xperia 1 III          |
| NEX-5N           | ZV-1 (DCZV1/B)        |
| NEX-5R           | ZV-E10                |
| NEX-5T           | Vivo X51 5G (V2006)   |
| NEX-6            | Xiaomi                |
| NEX-7            | MI3                   |
| NEX-C3           | MI 8                  |
| NEX-F3           | MI 9 Lite             |
| NEX-VG20         | MI MAX                |
| NEX-VG30         | POCO M3               |
| NEX-VG900        | RedMi Note3 Pro       |
| SLT-A33          | RedMi Note7           |
| SLT-A35          | RedMi Note 8T         |
| SLT-A37          | FIMI X8SE             |
| SLT-A55(V)       | Xiaoyi YIAC3 (YI 4k)  |
| SLT-A57          | YUNEEC                |
| SLT-A58          | CGO3                  |
| SLT-A65(V)       | CGO3P                 |
| SLT-A77(V)       | CGO4                  |
| SLT-A99(V)       | Yi M1                 |
| XCD-SX910CR      | Zeiss ZX1             |
| IMX135-mipi 13mp | Zenit M               |
|                  |                       |

# 8 Glossair

Activation Pour utiliser pleinement colymp une activation du logiciel est nécessaire. Pour cela vous devez disposer d'un « Numéro de série ». Le logiciel colymp est prêt à l'emploi sur votre Mac.

**Intention de rendu (Intention de rendu)** Indique comment les couleurs de la caméra doivent êre adaptées lors de l'impression « Photographique », « Colorimétrie relative », « Colorimétrie absolue » und « Mode saturation » (section 4.).

**colymPrinterXPS** (seulement sous Windows) Deuxiéme partie de **colymp**, Utilisation : Utilise une calibration pour corriger d'un point de vue couleur une image lors de l'impression.

colymp Première partie de colymp, Utilisation : Création d'une calibration (section 3).

**Profil couleur (Profil ICC )** Une table de chiffres qui définie de façon numérique un espace de couleur. Dans colymp le profil couleur est inclus dans le fichier .pcf (Calibration).

**Espace couleur** Comparable aux « cm » ou « pouce » comme unité de mesure pour les dimensions, un espace couleur est une unité de valeur pour les couleurs. Un espace de couleur est comment, par des chiffres, une couleur est défini et doit être interprétée. Pour exemple, les valeurs RGB R :149 G :44 B :44 en sRGB est la même couleur rouge que les valeurs RGB R :129 G :48 B :48 en AdobeRGB. Les espaces couleurs sont retanscris à travers des profils ICC. Pour convertir des valeurs de couleur d'un espace couleur vers un autre, il faut disposer des 2 espaces couleurs. Si un espace de couleur est inconnu (non indiqué) il est considéré qu'il s'agit d'un espace sRGB (« Standard »-RGB).

Charte couleur (graphique test, calibration target ) Sont imprimées : différentes couleurs que permettent de calibrer l'imprimante (figure 8).

**Calibration (.pcf Datei)** Contient les paramètres imprimante, les valeurs de mesure, table de correction (Profil ICC), mais pas la photographie de la charte (section 3).

Matrice / Grille de la matrice La matrice marque dans la photographie de la charte, les champs de couleurs. La matrice est ajustée par l'utilisateur à l'image de la charte (figure 18).

**Numéro de série** Le numéro de série définit le droit d'utilisation qui est utilisé par colymp lors de l'activation. Vous recevez un numéro de série pour colymp et vous pouvez activer colymp sur votre Mac.

# 9 Historique Version :

# 9.1 Nouveau dans colymp Version 3.x

- Version pour macOS
- Support de nombreux nouveaux formats RAW
- Amélioration Convertisseur RAW (Version 3.2)

# 9.2 Nouveau dans colymp Version 2.x

- colymPrinterXPS nouvelle programmation (anciennement colymPrinter) : Choix calibration avant impression. Les formats papier et les marges sont automatiquement enregistrés. L'utilisation n'a plus besoin comme dans la Version 1.x v, de spécifier avant impression un format papier généeé parcolymp.
- Compatibilité avec les versions actuelles de Windows : Windows Vista, Windows 7, Windows 8, Windows 8.1, Windows 10, et version à venir.
- Utilisation directe des format RAW (pour les chartes de calibration)
- Gestion des profils intégrés (pour les chartes couleurs et l'impression)
- Gestion des profils écrans

# 10 Juridiques :

### 10.1 Liste des marques sités

- Adobe, InDesing, Lightroom, Illustrator und Photoshop sont des marques Adobe Systems Incorporated.
- Microsoft, Microsoft Office, Windows Live, Windows-Photo, Windows, Windows 2000, Windows 95, Windows 98, Windows ME, Windows NT, Windows XP et Windows Vista sont des marques Microsoft.
- $-\,$  Toutes les autres Marques ou nom de produits sont la propriété de celui qui les possèdent.

# 10.2 Informations Copyright

### Colymp utilise Technologies suivantes :

- Little CMS : http://www.littlecms.com/
- LibRaw : https://www.libraw.org/
- CIE Lab to Uniform Perceptual Lab profile is copyright © 2003 Bruce Justin Lindbloom. All rights reserved. http://www.brucelindbloom.com
- Math.NET Iridium : http://www.mathdotnet.com/Iridium.aspx

Images : Zollstock ⓒ Carola Schubbel - de.fotolia.com
fitness girl. ⓒ Kurhan - de.fotolia.com
#9392321 ⓒ Kurhan - de.fotolia.com
Drucker Farbdrucker ⓒ sonne Fleckl - de.fotolia.com
Computer vector ⓒ Mirko Milutinovic - de.fotolia.com
#36647405 ⓒ kreativloft GmbH - de.fotolia.com

#28235643 🔘 Nataliya Peregudova - de.fotolia.com